Serie Alpha-4L

# Impresora de códigos de barras portátil de impresión térmica directa

# MANUAL DEL USUARIO

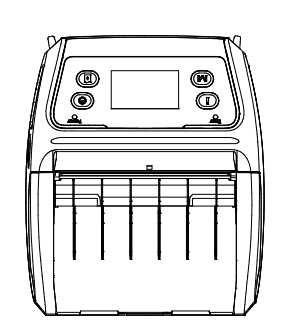

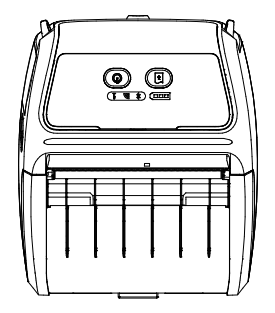

## Información de derechos de autor

©2013 TSC Auto ID Technology Co., Ltd.

Los derechos de autor de este manual, el software y el firmware de la impresora descritos en el presente documento son propiedad de TSC Auto ID Technology Co., Ltd. Todos los derechos reservados.

CG Triumvirate es una marca comercial de Agfa Corporation. La fuente CG Triumvirate Bold Condensed tiene licencia de Monotype Corporation. Windows es una marca comercial registrada de Microsoft Corporation.

El resto de marcas comerciales son propiedad de sus respectivos propietarios.

La información de este documento está sujeta a cambio sin previo aviso y no representa ninguna obligación por parte de TSC Auto ID Technology Co. Ninguna parte de este manual puede ser reproducida ni transmitida mediante ninguna forma ni por ningún medio, para ninguna finalidad que no sea el uso personal del comprador, sin el consentimiento expreso y por escrito de TSC Auto ID Technology Co.

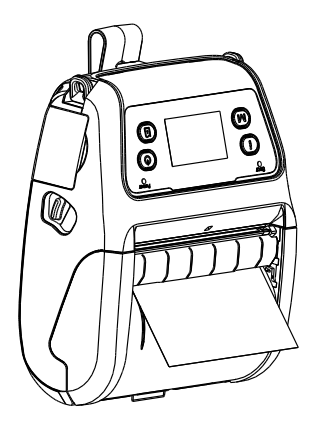

## Cumplimiento de normativas y homologaciones de agencias

| CE | EN 55022/24, IEC 61000-3-3 y IEC 61000-3-2<br>EN 300328 y EN 301489 |
|----|---------------------------------------------------------------------|
| FC | Apartado 15B/C                                                      |
|    | EN 60950-1                                                          |
|    | GB 9254<br>GB 4943.1<br>GB 17625.1                                  |
|    |                                                                     |

#### Wichtige Sicherheits-Hinweise

SRRC.

- 1. Bitte lesen Sie diese Hinweis sorgfältig durch.
- 2. Heben Sie diese Anleitung für den späteren Gebrauch auf.
- 3. Vor jedem Reinigen ist das Gerät vom Stromentz zu trennen. Verwenden Sie keine Flüssig-oder Aerosolreiniger. Am besten eignet sich ein angefeuchtetes Tuch zur Reinigung.
- 4. Die Netzanschluß-Steckdose soll nahe dem Gerät angebracht und leicht zugänglich sein.
- 5. Das Gerät ist vor Feuchtigkeit zu schützen.
- 6. Bei der Aufstellung des Gerätes ist auf sicheren Stand zu achten. Ein Kippen oder Fallen könnte Beschädigungen hervorrufen.
- 7. Beachten Sie beim Anschluß ans Stromnetz die Anschlußwerte.
- 8. Dieses Gerät kann bis zu einer Außentemperatur von maximal 40°C betrieben werden.

#### Advertencia de seguridad relacionada con la batería:

- NO arroje la batería al fuego.
- NO cortocircuite los contactos.
- NO desmonte la batería.

NO arroje la batería a la basura doméstica.

El símbolo de la papelera con ruedas tachada indica que la batería no se debe arrojar a la basura municipal.

## PRECAUCIÓN

Hay riesgo de explosión si la batería se reemplaza por otra de tipo incorrecto.

Deshágase de las pilas usadas conforme a las instrucciones.

#### **"VORSICHT"**

Explosionsgefahr bei unsachgemäßen Austaush der Batterie. Ersatz nur durch denselben oder einem vom Hersteller empfohlenem ähnlichen Typ. Entsorgung gebrauchter Batterien nach Angabren des Herstellers.

#### Clase B:

# DECLARACIÓN SOBRE INTERFERENCIAS DE LA COMISIÓN FEDERAL DE COMUNICACIONES

Este equipo se ha probado y se ha demostrado que cumple los límites de un dispositivo digital de Clase B, de acuerdo con el Apartado 15 de la normativa FCC. Dichos límites han sido diseñados para proporcionar una protección razonable contra interferencias perjudiciales en una instalación residencial. Este equipo genera, utiliza y puede irradiar energía de radiofrecuencia y, si no se instala y utiliza de acuerdo a las instrucciones, puede causar interferencias perjudiciales a las comunicaciones de radio. No es posible, no obstante, garantizar que no se produzcan interferencias en una instalación particular. Si este equipo provoca interferencias perjudiciales a la recepción de radio o televisión, lo que puede determinarse encendiéndolo y apagándolo, es recomendable intentar corregir las interferencias mediante una o varias de las siguientes medidas:

- Reorientar o recolocar la antena receptora.
- Aumentar la separación entre el equipo y el receptor.
- Conectar el equipo a un enchufe perteneciente a un circuito distinto al que pertenece el enchufe al que está conectado el receptor.
- Consultar a su proveedor o a un técnico experimentado en radio y TV para obtener ayuda.

Este dispositivo cumple el Apartado 15 de las Reglas de la FCC. Su funcionamiento está sujeto a dos condiciones: (1) Este dispositivo puede causar interferencias perjudiciales y (2) este dispositivo debe aceptar cualquier interferencia recibida, incluidas aquellas que provoquen un funcionamiento no deseado.

#### PRECAUCIÓN:

Los cambios o modificaciones no aprobados expresamente por el concesionario de este dispositivo anularán la autorización de los usuarios para trabajar con el equipo.

#### Advertencia sobre la exposición a la RF (WiFi)

Este equipo se debe instalar y utilizar conforme a las instrucciones proporcionadas y no se debe colocar o utilizar junto con ninguna otra antena o transmisor. Los usuarios finales e instaladores deben proporcionar las instrucciones de instalación de las antenas y las condiciones de funcionamiento del transmisor para cumplir los requisitos de exposición a la RF.

#### Valor SAR: 0,663 W/kg

### Advertencia sobre la exposición a la RF (para Bluetooth)

El equipo cumple los límites de exposición de RF de la FCC fijados para un entorno no controlado.

El equipo no debe ubicarse ni trabajar junto con ninguna otra antena o transmisor.

## Avisos para Canadá, Industry Canada (IC)

Este aparato digital de Clase B cumple la norma Canadiense ICES-003 y RSS-210. Su funcionamiento está sujeto a dos condiciones: (1) Este dispositivo no debe causar interferencias, y (2) este dispositivo debe aceptar cualquier interferencia, incluyendo interferencias que puedan causar un funcionamiento no deseado del dispositivo.

## Información sobre la exposición a la radiofrecuencia (RF)

La potencia de salida radiada del dispositivo inalámbrico está por debajo de los límites de exposición de radiofrecuencia de Industry Canada (IC). El dispositivo inalámbrico se debe utilizar de tal forma que se minimice el contacto con las personas durante el uso normal.

Este dispositivo ha sido evaluado para ser compatible con los límites de la tasa de absorción específica ("SAR") de IC cuando se instala en productos específicos utilizados en condiciones de exposición portable. Asimismo, ha demostrado dicha compatibilidad. (Para WiFi)

Este dispositivo también ha sido evaluado para ser compatible con los límites de exposición a la radiofrecuencia de IC en condiciones de exposición portable. Asimismo, ha demostrado dicha compatibilidad. (Antenas situadas a una distancia inferior a 20 cm del cuerpo de una persona). **(Para Bluetooth)** 

## Canada, avis d'Industry Canada (IC)

Cet appareil numérique de classe B est conforme aux normes canadiennes ICES-003 et RSS-210.

Son fonctionnement est soumis aux deux conditions suivantes : (1) cet appareil ne doit pas causer d'interférence et (2) cet appareil doit accepter toute interférence, notamment les interférences qui peuvent affecter son fonctionnement.

## Informations concernant l'exposition aux fréquences radio (RF)

La puissance de sortie émise par l'appareil de sans fil est inférieure à la limite d'exposition aux fréquences radio d'Industry Canada (IC). Utilisez l'appareil de sans fil de façon à minimiser les contacts humains lors du fonctionnement normal.

Ce périphérique a été évalué et démontré conforme aux limites SAR (Specific Absorption Rate – Taux d'absorption spécifique) d'IC lorsqu'il est installé dans des produits hôtes particuliers qui fonctionnent dans des conditions d'exposition à des appareils portables. **(For WiFi)** 

Ce périphérique a également été évalué et démontré conforme aux limites d'exposition aux RF d'IC dans des conditions d'exposition à des appareils portables. (les antennes sont moins de 20 cm du corps d'une personne). **(For Bluetooth)** 

## 电池安全警告:

- ◎ 勿将电池扔于火中。
- ◎ 勿将电池接点短路。
- ◎ 不可拆解电池。
- ◎ 不乱将电池当成一般废弃物处理。
- ◎ 打叉的垃圾桶符号表示电池不应该被放置到一般废弃堆中。

## 注意:

- ◎ 更换不正确型号类型的电池,将产生爆炸危险。
- ◎ 请根据使用说明处理用过的电池。

# Contenido

| 1. | Introducción1                                                                                           |
|----|----------------------------------------------------------------------------------------------------|
|    | 1.1 Introducción al producto1                                                                           |
|    | 1.2 Características del producto 2                                                                      |
|    | 1.2.1 Características estándar de la impresora2                                                         |
|    | <b>1.2.2 Características opcionales de la impresora</b>                                                 |
|    | 1.3 Especificaciones generales5                                                                         |
|    | 1.4 Especificaciones de impresión5                                                                      |
|    | 1.5 Especificaciones del soporte                                                                        |
| 2. | Información general de funcionamiento7                                                                  |
|    | 2.1 Desempaquetar y comprobar el producto7                                                              |
|    | 2.2 Información general de la impresora8                                                                |
|    | 2.2.1 Vista frontal                                                                                     |
|    | <b>2.2.2 Vista posterior</b>                                                                            |
|    | 2.3 Controles del operador                                                                              |
|    | 2.3.1 Indicadores LED y botones                                                                         |
|    | <b>2.3.2 Indicadores LED y botones para la pantalla LCD (opcional)</b> 11                               |
| 3. | Configuración12                                                                                         |
|    | 3.1 Instalar la pinza para cinturón y la batería12                                                      |
|    | 3.2 Cargar la batería13                                                                                 |
|    | <b>3.2.1 Cargar la batería</b>                                                                          |
|    | 3.3 Cargar el soporte14                                                                                 |
|    | <b>3.3.1 Cargar el soporte</b>                                                                          |
|    | 3.3.2 Cargar el soporte en modo de exfoliación16                                                        |
|    | 3.3.3 Cargar el soporte de pliegue en acordeón o externo                                                |
|    | 3.3.4 Cargar el soporte sin revestimiento (opcional)                                                    |
|    | 3.4 Conectar la impresora                                                                               |
|    | 3.4.1 Comunicaciones por cable22                                                                        |
|    | 3.4.2 Comunicaciones inalámbricas mediante Bluetooth                                                    |
|    | 3.4.3 Comunicaciones inalámbricas mediante Wi-Fi (opcional)23                                           |
|    | 3.5 Instalar la funda de protección con grado de resistencia IP54 con correa para el hombro (funcional) |

|    | 3.6 Instalar el adaptador para núcleo de papel de 1,905 cm (0,75") y<br>2,54 cm (1") (opcional) | 25        |
|----|-------------------------------------------------------------------------------------------------|-----------|
|    | 3.7 Instalar la banda para cinturón (opcional o estándar para el modelo revestimiento)          | sin<br>27 |
| 4. | Utilidades de puesta en marcha                                                                  | 28        |
|    | 4.1 Utilidad de encendido para el panel estándar                                                | 28        |
|    | 4.1.1 Calibración del sensor de soportes                                                        | 29        |
|    | 4.1.2 Autocomprobación y modo de volcado                                                        | 29        |
|    | 4.1.3 Inicialización de la impresora                                                            |           |
|    | 4.2 Utilidad de puesta en marcha para el panel LCD (opcional)                                   | 31        |
|    | 4.2.1 Calibración del sensor de soportes                                                        |           |
|    | 4.2.2 Autocomprobación y modo de volcado                                                        | 32        |
|    | 4.2.3 Inicialización de la impresora                                                            |           |
|    | 4.3 Autocomprobación                                                                            |           |
|    | 4.4 Modo de volcado                                                                             | 35        |
|    | 4.5 Configuración predeterminada impresora                                                      |           |
| 5. | Herramienta de diagnósticos                                                                     |           |
|    | 5.1 Inicio de la herramienta de diagnósticos                                                    |           |
|    | 5.2 Función de la impresora                                                                     |           |
|    | 5.3 Establecer Bluetooth mediante la Herramienta de diagnósticos                                |           |
|    | 5.4 Establecer Wi-Fi mediante la Herramienta de diagnósticos (opciona                           | ıl)40     |
| 6. | Función del menú LCD (opcional)                                                                 | 41        |
|    | 6.1 Cómo utilizar la pantalla LCD para establecer la impresora                                  | 41        |
|    | 6.2 Información general del Main Menu (menú principal)                                          | 43        |
|    | 6.3 Setup (Configuración)                                                                       |           |
|    | 6.3.1 Configuración de la impresora                                                             | 44        |
|    | 6.3.1-1 Configuración de la impresora para TSPL2                                                | 44        |
|    | 6.3.1-2 Configuración de la impresora para ZPL2                                                 | 46        |
|    | 6.3.2 Sensor                                                                                    |           |
|    | 6.3.3 Serial Comm. (Comunicación serie)                                                         |           |
|    | 6.3.4 Wireless LAN (LAN inalámbrica)                                                            |           |
|    | 0.3.5 Bluetooth                                                                                 |           |
|    | 6.2.7 Disnlay (Pantalla)                                                                        |           |
|    | o.g., Disputy (Luntunu)                                                                         |           |

| 6.4 File Manager (Administrador de archivos)54     |
|----------------------------------------------------|
| 6.5 Diagnostics (Diagnósticos)55                   |
| 6.5.1 Print Config. (Configuración de impresión)55 |
| 6.5.2 Dump Mode (Modo de volcado)55                |
| <b>6.5.3 Battery (Batería)</b>                     |
| 6.5.4 Print Head (Cabezal de impresión)56          |
| 6.6 Language (Idioma)57                            |
| 6.7 Service (Servicio)57                           |
| 7. Solucionar problemas                            |
| 8. Mantenimiento60                                 |
| Iistorial de revisión61                            |

# 1. Introducción

# 1.1 Introducción al producto

Muchas gracias por comprar la impresora de códigos de barra TSC.

Disfrute de la fama de la que goza TSC en impresoras asequibles y de alta durabilidad con la económica impresora de recibos Alpha-4L. La impresora Alpha-4L es cómoda, ligera y capaz de trabajar con cualquier aplicación de impresión de recibos móvil en la que necesiten recibos rápidos y sencillos bajo petición. Nuestra impresora Alpha-4L está diseñada para prestar un servicio en condiciones duras, dentro de una funda de protección con un grado de resistencia IP54 que soporta el polvo y el agua. Además, con su diseño sobre molde resistente está preparada para soportar una caída de 1,5 metros (cinco pies) y seguir imprimiendo. Estas pequeñas y ligeras impresoras se pueden transportar cómodamente durante prolongados períodos de tiempo, sin que las tareas del usuario se vean afectadas. La impresora Alpha-4L ofrece conectividad USB, Bluetooth, inalámbrica 802.11 b/g/n opcional o serie, lo que permite conectarla a un equipo móvil o incluso a un teléfono inteligente, y generar recibos de fácil lectura de forma ininterrumpida.

Este documento proporciona una referencia sencilla para utilizar la impresora Alpha-4L.

Para imprimir formatos de etiqueta, consulte las instrucciones proporcionadas con el software de etiquetado; si necesita escribir programas personalizados, consulte el manual de programación TSPL/TSPL2 que puede encontrar en el CD-ROM de accesorios o en el sitio Web de TSC en http://www.tscprinters.com.

- Aplicaciones
  - Punto de venta portátil
  - Marcado, rebajas, etiquetado y señalización de estanterías de artículos de venta al por menor
  - Etiquetas para envío y recepción
  - Control de inventarios
  - Cross-docking
  - · Operaciones de recolección, empaquetado y aplicación
  - · Impresión de recibos de recolección
  - · Recibos de logística

# **1.2 Características del producto**

## 1.2.1 Características estándar de la impresora

La impresora ofrece las siguientes características estándar.

Característica estándar del producto

Impresión térmica directa

Sensor reflectante de marcas negras

(posición central, marca negra en el lado posterior)

Sensor de transmisión de espacios (fijo, centro de desplazamiento de 2,75 mm a la derecha del centro)

Sensor de cabezal abierto

Sensor de exfoliación

2 botones de funcionamiento (encendido y apagado e inserción de originales)

3 LED para el estado de la impresora, 3 LED para el estado de la batería

Interfaz USB 2.0 (velocidad completa)

Módulo Bluetooth 2.1 de Clase 2

Memoria SDRAM de 32 MB

Memoria FLASH de 16 MB

Lector de tarjetas Micro-SD para expansión de memoria de hasta 4G SDHC (máx.)

Batería recargable de ion-litio de 7,2 VCC/5.800 mAh

Reloj con hora real

Potente procesador RISC de 32 bits a 200 MHz

Compatibilidad con los lenguajes de emulación Eltron<sup>®</sup> EPL y Zebra<sup>®</sup> ZPL

8 fuentes alfanuméricas de mapa de bits internas

Motor de fuentes true type Monotype Imaging<sup>®</sup> interno con una fuente ampliable CG Triumvirate Bold Condensed

Las fuentes y los códigos de barra pueden imprimirse en cualquiera de las cuatro direcciones (0, 90,180 y 270 grados)

Fuentes descargables desde PC a la memoria de la impresora

Actualizaciones de firmware descargables

Impresión de códigos de barras, gráficos e imágenes

| Código de barras admitido                                                                                                    |                                                                                                    | Formatos de<br>imagen admitidos            |
|----------------------------------------------------------------------------------------------------|----------------------------------------------------------------------------------------------------|--------------------------------------------|
| Código de barras 1D                                                                                                    | Código de barras 2D                                                                                                    | BITMAP, BMP y                              |
| Code128 subconjuntos A.B.C,<br>Code128UCC, EAN128, Interleave 2<br>de 5, Code 39, Code 93, EAN-13,<br>EAN-8, Codabar, POSTNET, UPC-A,<br>UPC-E, EAN y UPC 2(5) dígitos, MSI,<br>PLESSEY, China Post, ITF14,<br>EAN14, Code 11, TELPEN, PLANET,<br>Code 49, Deutsche Post Identcode,<br>Deutsche Post Leitcode y LOGMARS | CODABLOCK modo F,<br>DataMatrix, Maxicode,<br>PDF-417, Aztec,<br>MicroPDF417, código<br>QR, código de barras<br>RSS (GS1 Databar) | PCX (gráficos de<br>256 colores<br>máximo) |

#### Página de códigos

- Codepage 437 (Inglés - EE.UU.)
- Codepage 737 (griego) .
- . Codepage 850 (latín-1)
- . Codepage 852 (latín-2)
- . Codepage 855 (cirílico)
- . Codepage 857 (turco)
- . Codepage 860 (portugués)
- Codepage 861 (islandés) •
- Codepage 862 (hebreo)
- Codepage 863 (francés canadiense)
- . Codepage 864 (árabe) .
- Codepage 865 (nórdico)
- Codepage 866 (ruso) .
- Codepage 869 (griego 2) .
- Codepage 950 (chino tradicional) Codepage 936 (chino simplificado) .
- . Codepage 932 (japonés)
- . Codepage 949 (coreano)
- Codepage 1250 (latín-2)
- Codepage 1251 (cirílico) .
- Codepage 1252 (latín-1) .
- . Codepage 1253 (griego)
- . Codepage 1254 (turco)
- . Codepage 1255 (hebreo)
- .
- Codepage 1256 (árabe) . Codepage 1257 (báltico)
- . Codepage 1258 (Vietnam)
- . ISO-8859-1: Latín-1 (Europa Oriental)
- . ISO-8859-2: Latín-2 (Europa Central)
- ISO-8859-3: Latín-3 (Europa del Sur)
- ISO-8859-4: Latín-4 (Europa del Norte)
- . ISO-8859-5: Cirílico
- . ISO-8859-6: Árabe
- . ISO-8859-7: Griego
- . ISO-8859-8: Hebreo
- . ISO-8859-9: Turco
- . ISO-8859-10: Nórdico
- . ISO-8859-15: Latín -9
- . UTF-8

#### 1.2.2 Características opcionales de la impresora

La impresora ofrece las siguientes características opcionales.

| Característica opcional del producto                                                    | Opción a<br>través del<br>usuario | Opción<br>de<br>fábrica |
|-----------------------------------------------------------------------------------------|-----------------------------------|-------------------------|
| Pantalla de cristal líquido (LCD) de 2", resolución de                                  |                                   |                         |
| 128 x 64 pixeles con retroiluminación de LED (con 4 botones y 2 LED)                    |                                   | $\bigcirc$              |
| WiFi 802.11 b/g/n                                                                       |                                   | $\bigcirc$              |
| Compatibilidad con el lenguaje de emulación Zebra®<br>CPCL                              |                                   | $\bigcirc$              |
| Posición del sensor de soportes<br>(posición a elegir: ajuste de fábrica en la posición |                                   | $\bigcirc$              |

| derecha, izquierda o central; la posición<br>predeterminada es la central)                             |            |   |
|----------------------------------------------------------------------------------------------------|------------|---|
| Kit sin revestimiento                                                                                  |            | 0 |
| Cable Mini-USB                                                                                         | $\bigcirc$ |   |
| Cable convertidor Mini-USB a RS-232 (serie)                                                            | $\bigcirc$ |   |
| Funda de protección con grado de resistencia IP54 sin correa para el hombro (modelo estándar)          | 0          |   |
| Funda de protección con grado de resistencia IP54 (modelo estándar)                                    | $\bigcirc$ |   |
| Funda de protección con grado de resistencia IP54 sin correa para el hombro (modelo sin revestimiento) | $\bigcirc$ |   |
| Funda de protección con grado de resistencia IP54 (modelo sin revestimiento)                           | $\bigcirc$ |   |
| Correa para el hombro                                                                                  | $\bigcirc$ |   |
| Adaptador de alimentación para vehículo                                                                | $\bigcirc$ |   |
| Batería recargable de ion-litio de 7,2 VCC/5.800 mAh                                                   | $\bigcirc$ |   |
| Estación de carga de 1 celdas                                                                          | $\bigcirc$ |   |
| Estación de carga de 4 celdas                                                                          | $\bigcirc$ |   |
| Banda para cinturón (estándar para el modelo sin revestimiento)                                        | 0          |   |
| Adaptador para núcleo de papel de 0,75" y 1" (estándar para el modelo sin revestimiento)               | $\bigcirc$ |   |

# 1.3 Especificaciones generales

| Especificaciones generales        |                                                                                                    |  |  |  |
|-----------------------------------|----------------------------------------------------------------------------------------------------|--|--|--|
| Dimensiones<br>físicas            | 160 mm (AN) X 191,6 mm (AL) X 79 mm (FO)                                                                                                    |  |  |  |
| Mecanismo                         | Plástico con goma sobre molde                                                                                                    |  |  |  |
| Peso                              | 0,945 kg (sin batería)                                                                                                    |  |  |  |
| Alimentación                      | Adaptador de alimentación externo<br>Entrada: 100-240 VCA<br>Salida: 12 VCC 1 A                                                                                                    |  |  |  |
| Condiciones<br>medioambientales   | Funcionamiento: -10 ~ 50 °C (14 ~ 122 °F)<br>Almacenamiento: -40 ~ 60 °C (-40 ~ 140 °F)<br>Humedad relativa: 10 ~ 90% sin condensación<br>IP54 con funda de protección con grado de resistencia IP54<br>Caída 1,5 m (5 pies)<br>Caída de 1,8 m (6,5 pies) con carcasa de protección con<br>grado de protección IP54 |  |  |  |
| Especificaciones<br>de la batería | <ul> <li>Tiempo de carga: 5~6 horas</li> <li>Modo de espera (Bluetooth): hasta 55 horas</li> <li>Modo de espera (Wi-Fi): hasta 40 horas</li> <li>Impresión: una etiqueta cada 2 minutos</li> <li>Condición Resistencia (h) Etiquetas de<br/>4"x6"<br/>Densidad 3 26 780<br/>Densidad 8 21 650</li> </ul>            |  |  |  |
| Capacidad de<br>carga             | Capacidad de carga interna (batería dentro)<br>Adaptador de CA autoconmutado<br>Enchufe para encendedor de cigarrillos para vehículo de<br>12-24 VCC<br>Capacidad de carga externa (batería fuera)<br>Estación de carga de 1 baterías<br>Estación de carga de 4 baterías                                            |  |  |  |

# 1.4 Especificaciones de impresión

| Especificaciones de impresión                                     |                                                          |  |
|-------------------------------------------------------------------|----------------------------------------------------------|--|
| Resolución del cabezal de<br>impresión<br>(puntos por pulgada/mm) | 203 puntos/pulgadas (8 puntos/mm)                        |  |
| Método de impresión                                               | Térmica directa                                          |  |
| Tamaño del punto<br>(ancho x alto)                                | 0,125 x 0,125 mm<br>(1 mm = 8 puntos)                    |  |
| Velocidad de impresión<br>(pulgadas por segundo)                  | 4 pps máx (100 mm/s)<br>2,3 pps para modo de exfoliación |  |
| Ancho máximo de impresión                                         | 104 mm (4,09")                                           |  |
| Longitud máxima de impresión                                      | 2.286 mm (90")                                           |  |
| Inclinación de impresión                                          | Vertical: 1 mm máximo.<br>Horizontal: 1 mm máximo.       |  |

# 1.5 Especificaciones del soporte

| Especificaciones del soporte                                                                                                    |                                                                                          |  |  |
|----------------------------------------------------------------------------------------------------|------------------------------------------------------------------------------------------|--|--|
| Capacidad del rollo del soporte                                                                                                    | Diámetro exterior máx. de 2,65" (67,3 mm)                                                |  |  |
| Diámetro del núcleo del<br>soporte                                                                                                    | Núcleo con un diámetro interior de 12,7 mm ~ 25,4 mm (0,5" ~ 1")                         |  |  |
| Tipo de soporteContinuo, troquelado, con marca negra, plie<br>en acordeón externo, recibo, etiqueta sin<br>revestimiento (con kit sin revestimiento) |                                                                                          |  |  |
| Tipo de enrollado del<br>soporte                                                                                                    | Enrollado exterior                                                                       |  |  |
| Ancho del soporte                                                                                                    | 50,8 mm ~ 112 mm                                                                         |  |  |
| Grosor del soporte                                                                                                    | 0,055 mm ~ 0,165 mm                                                                      |  |  |
| Longitud de la etiqueta                                                                                                    | 12,7 mm ~ 2286 mm                                                                        |  |  |
| Longitud de la etiqueta<br>(modo de exfoliación)                                                                                                    | 25,4 ~ 152,4 mm (1" ~ 6")                                                                |  |  |
| Soporte con pliegue en acordeón externo                                                                                                    | Altura de la pila: 70 mm (2,75")<br>Longitud de la página: 152 mm ~ 305 mm<br>(6" ~ 12") |  |  |
| Marca negra                                                                                                    | 8 mm (AN) x 2 mm (AL) mínimo                                                             |  |  |
| Altura del espacio                                                                                                    | 2 mm mínimo                                                                              |  |  |

# 2.1 Desempaquetar y comprobar el producto

La impresora está especialmente empaquetada para que no sufra daños durante el transporte. Inspeccione detenidamente el paquete y la impresora de códigos de barra después de recibirla. Conserve los materiales de embalaje por si necesitara enviar de nuevo la impresora.

Al desempaquetar la impresora, la caja de cartón debe incluir los siguientes artículos.

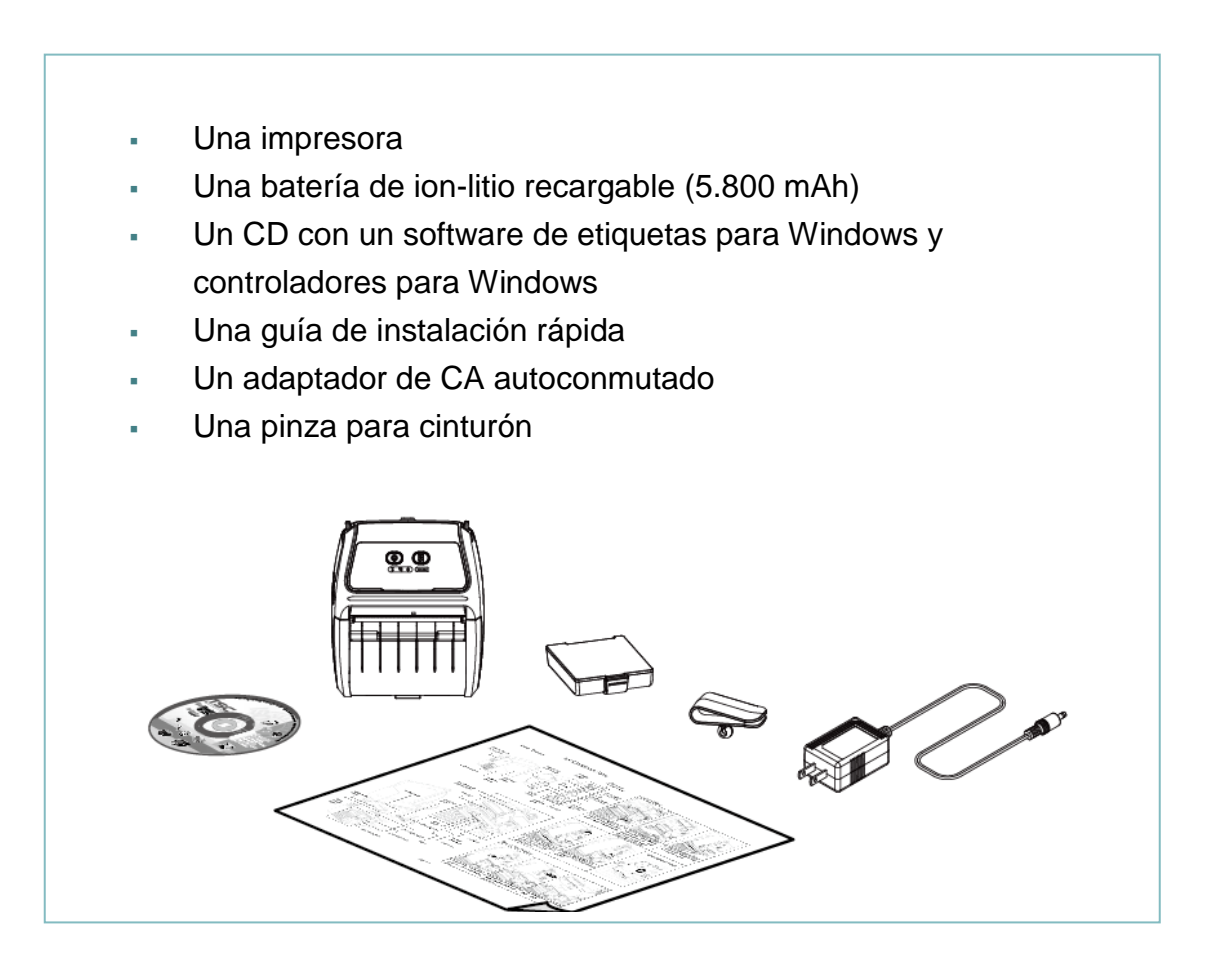

Si falta alguna pieza, póngase en contacto con el Departamento del servicio de atención al cliente de su distribuidor.

# 2.2 Información general de la impresora

## 2.2.1 Vista frontal

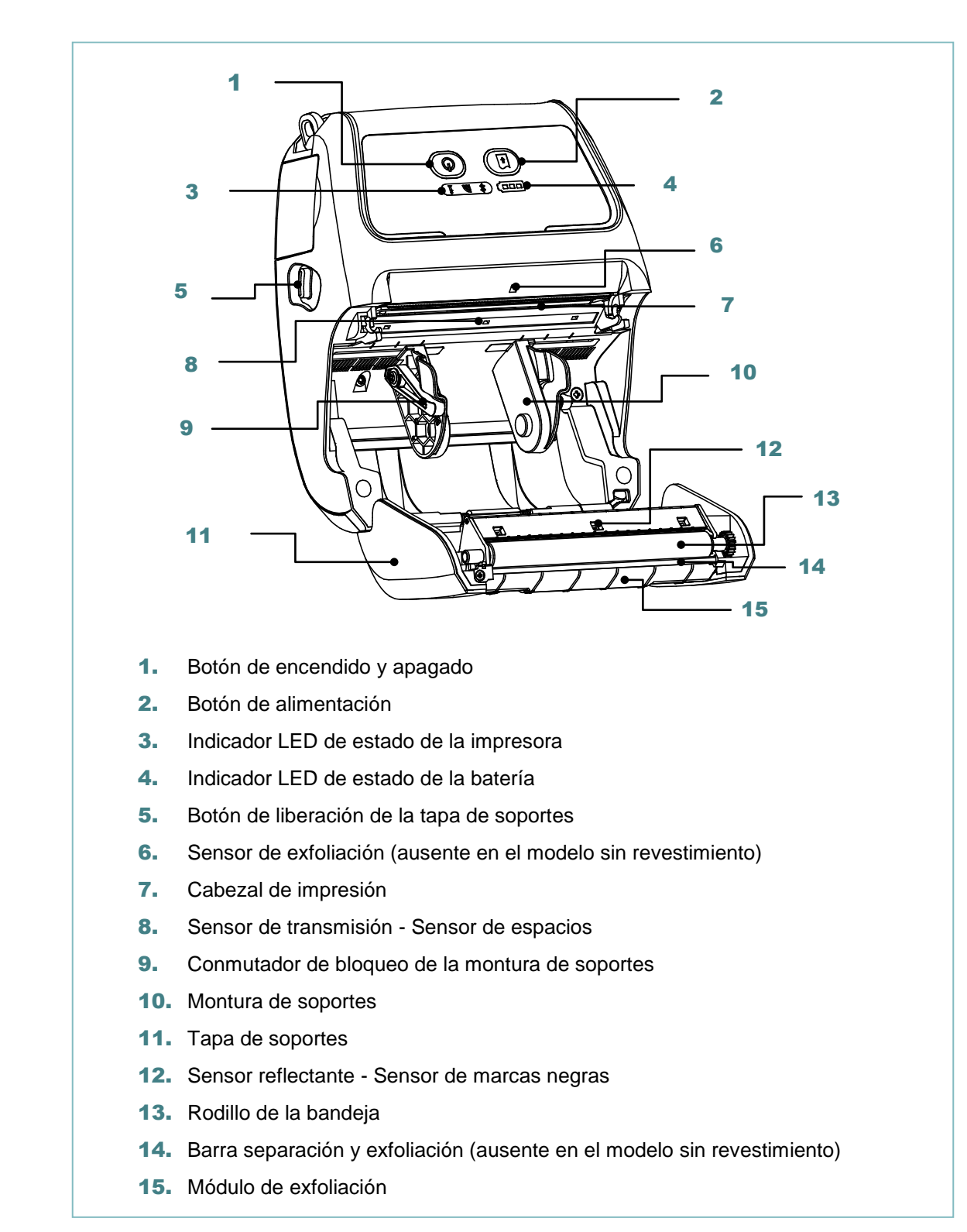

#### Nota:

\* La posición del sensor de soportes se puede seleccionar mediante ajuste de fábrica. Consulte esta figura para conocer la configuración predeterminada. (Configuración predeterminada: posición central)

\* Para obtener más detalles acerca del panel de control LCD (opcional) consulte la <u>subsección 2.3.2</u>.

## 2.2.2 Vista posterior

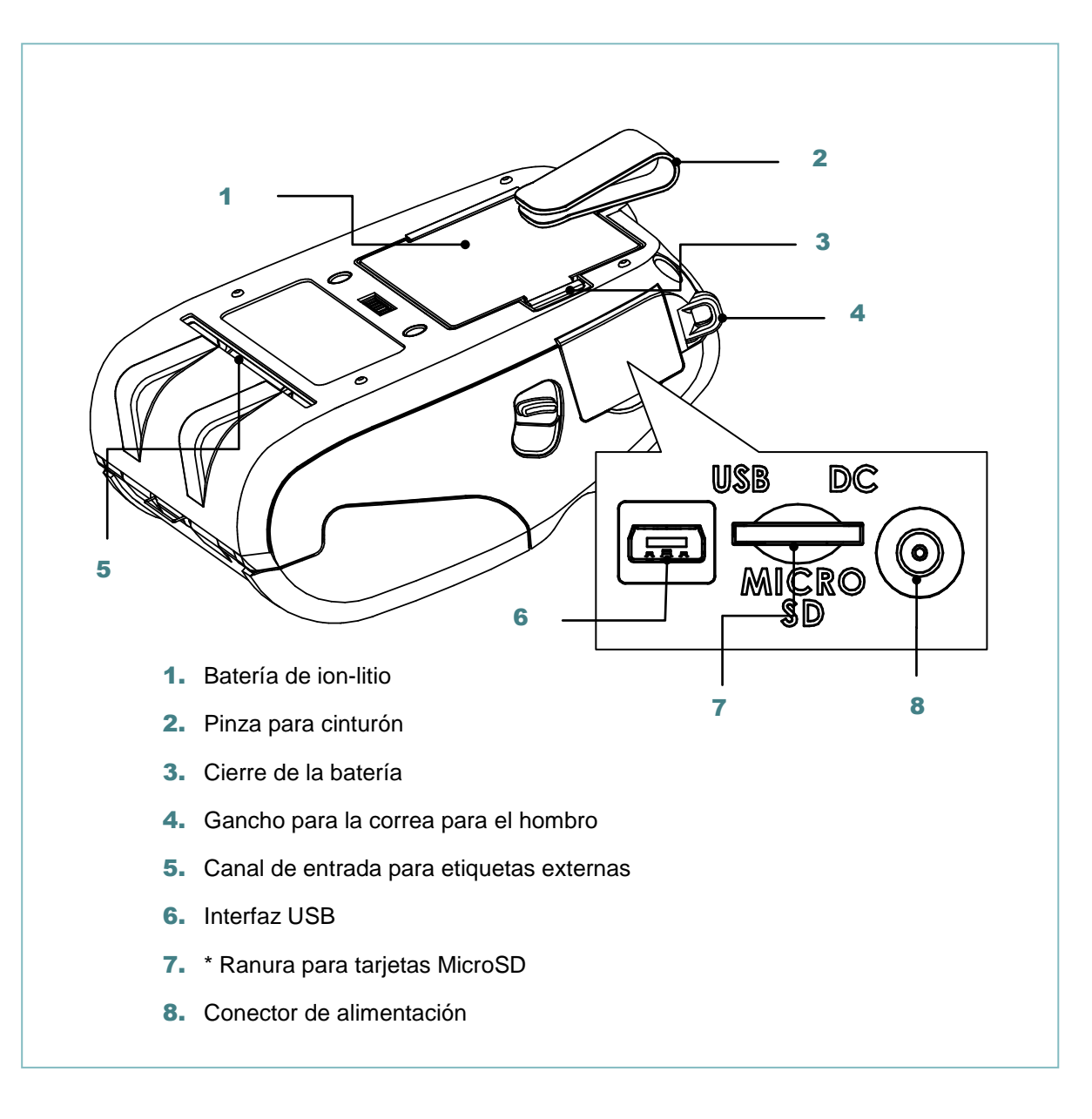

#### Nota:

\* Se recomienda la especificación de la tarjeta MicroSD.

| Especificaciones de<br>la tarjeta SD                                                                                                    | Capacidad de la<br>tarjeta SD | Fabricante de tarjetas SD homologado |
|----------------------------------------------------------------------------------------------------|-------------------------------|--------------------------------------|
| V1.0 y V1.1                                                                                                    | MicroSD 128 MB                | Transcend y Panasonic                |
| V1.0 y V1.1                                                                                                    | MicroSD 256 MB                | Transcend y Panasonic                |
| V1.0 y V1.1                                                                                                    | MicroSD 512 MB                | Transcend y Panasonic                |
| V1.0 y V1.1                                                                                                    | MicroSD 1 GB                  | Transcend y Panasonic                |
| V2.0 SDHC CLASE 6                                                                                                    | MicroSD 4 GB                  | Transcend                            |
| <ul> <li>La tarjeta SD admite el sistema de archivos FAT de DOS.</li> <li>Las carpetas y los archivos almacenados en la tarjeta SD deben tener el formato de<br/>nombre de archivo 8.3.</li> </ul> |                               |                                      |

# 2.3 Controles del operador

# 2.3.1 Indicadores LED y botones

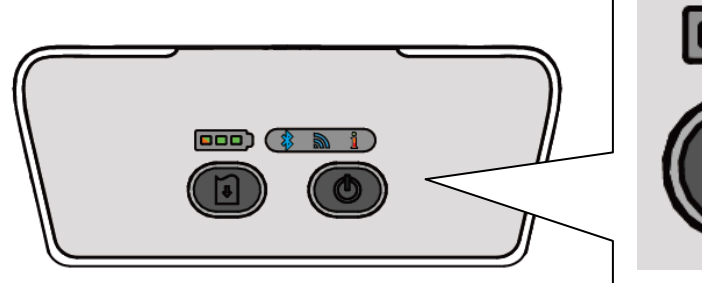

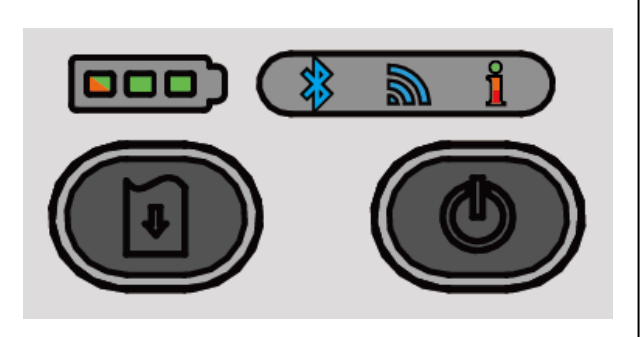

| Botones  | Función                                                                                                    |                                                           |  |
|----------|----------------------------------------------------------------------------------------------------|-----------------------------------------------------------|--|
| ٢        | <ul> <li>Presionar sin soltar durante 2-3 segundos para encender la impresora</li> <li>Presionar sin soltar durante 2-3 segundos para apagar la impresora</li> </ul> |                                                           |  |
| ¢        | <ul> <li>Estado de preparada: alimentar una etiqueta</li> <li>Estado de la impresión: pausar el trabajo de impresión</li> </ul>                                      |                                                           |  |
| LED      | Estado                                                                                                    | Indicación                                                |  |
|          | Verde                                                                                                    | Carga completa<br>2/3 de nivel de carga                   |  |
|          | Verde<br>(permanente)                                                                                                    | 1/3 de nivel de carga                                     |  |
|          | Verde<br>(intermitente)                                                                                                    | Batería con poca carga                                    |  |
|          | Ámbar<br>(permanente)                                                                                                    | Batería cargándose                                        |  |
| ND       | Azul (permanente)                                                                                                    | Dispositivo Bluetooth preparado                           |  |
| 19       | Azul (intermitente)                                                                                                    | Dispositivo Bluetooth en comunicación                     |  |
|          | Azul (permanente)                                                                                                    | Dispositivo WiFi preparado                                |  |
| 2        | Azul (intermitente)                                                                                                    | Dispositivo WiFi en comunicación                          |  |
|          | Nota: El dispositivo WiFi es opcional.                                                                                                    |                                                           |  |
|          | Apagado                                                                                                    | La impresora está lista                                   |  |
|          | Verde (intermitente)                                                                                                    | - Impresora en pausa                                      |  |
|          |                                                                                                    | <ul> <li>La impresora está descargando datos</li> </ul>   |  |
| <u>o</u> | Rojo (permanente)                                                                                                    | <ul> <li>Tapa de soportes abierta</li> </ul>              |  |
|          |                                                                                                    | - No queda memoria                                        |  |
|          | Rojo (intermitente)                                                                                                    | <ul> <li>No nay papel</li> <li>Atasco de papel</li> </ul> |  |
|          |                                                                                                    | - Limpiar datos                                           |  |
|          | Ambar (permanente)                                                                                                    | <ul> <li>Impresora ocupada</li> </ul>                     |  |

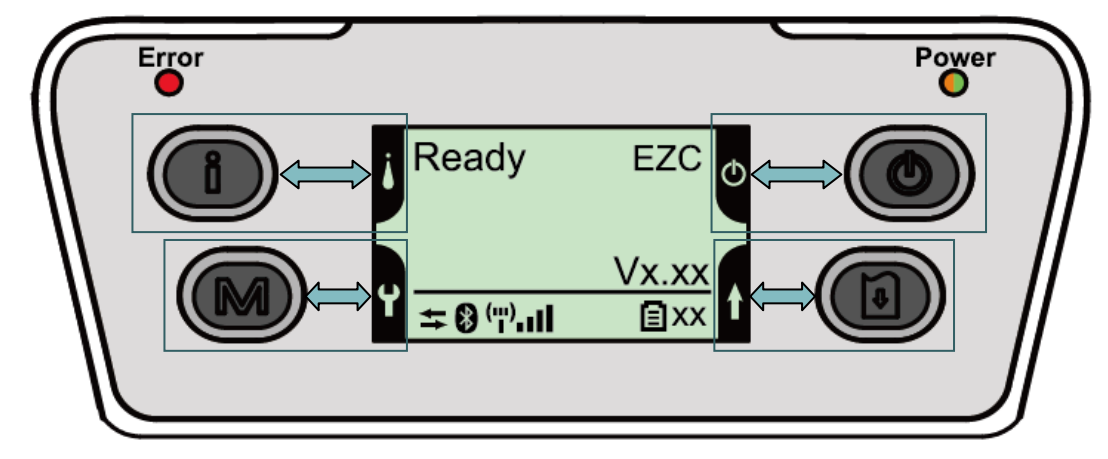

# 2.3.2 Indicadores LED y botones para la pantalla LCD (opcional)

| Botones                |                                                                                        | Función                                           |  |  |
|------------------------|----------------------------------------------------------------------------------------|---------------------------------------------------|--|--|
| e                      | <ul> <li>Mostrar la información</li> </ul>                                             | ión de la impresora                               |  |  |
|                        | <ul> <li>Botón para el menti</li> </ul>                                                | ú de configuración de la pantalla LCD             |  |  |
| M                      | <ul> <li>Entrar en el menú de configuración de la impresora</li> </ul>                 |                                                   |  |  |
|                        | <ul> <li>Botón para el menti</li> </ul>                                                | ú de configuración de la pantalla LCD             |  |  |
|                        | <ul> <li>Presionar sin soltar</li> </ul>                                               | durante 2-3 segundos para encender la impresora   |  |  |
|                        | <ul> <li>Presionar sin soltar durante 2-3 segundos para apagar la impresora</li> </ul> |                                                   |  |  |
|                        | <ul> <li>Botón para el menti</li> </ul>                                                | ú de configuración de la pantalla LCD             |  |  |
|                        | <ul> <li>Estado de preparao</li> </ul>                                                 | da: alimentar una etiqueta                        |  |  |
| 1<br>T                 | <ul> <li>Estado de la impres</li> </ul>                                                | sión: pausar el trabajo de impresión              |  |  |
|                        | <ul> <li>Botón para el menú de configuración de la pantalla LCD</li> </ul>             |                                                   |  |  |
| LED                    | Estado                                                                                 | Indicación                                        |  |  |
|                        | Apagado                                                                                | La impresora está lista                           |  |  |
|                        |                                                                                        | <ul> <li>Tapa de soportes abierta</li> </ul>      |  |  |
|                        | Rojo (permanente)                                                                      | <ul> <li>No queda memoria</li> </ul>              |  |  |
| Error                  |                                                                                        | <ul> <li>Limpiar datos</li> </ul>                 |  |  |
|                        |                                                                                        | <ul> <li>Impresora ocupada</li> </ul>             |  |  |
|                        | Roio (intermitente)                                                                    | <ul> <li>No hay papel</li> </ul>                  |  |  |
|                        |                                                                                        | Atasco de papel                                   |  |  |
|                        | Apagado                                                                                | La alimentación de la impresora está desconectada |  |  |
| Power                  | Verde (permanente)                                                                     | - La alimentación de la impresora está conectada  |  |  |
| (Alimentación)         |                                                                                        | <ul> <li>Batería totalmente cargada</li> </ul>    |  |  |
| (,                     | Verde (intermitente)                                                                   | Batería con poca carga                            |  |  |
|                        | Ámbar (permanente)                                                                     | Batería cargándose                                |  |  |
| Pantalla LCD           |                                                                                        | Indicación                                        |  |  |
| ++                     | Impresora conectada c                                                                  | on cable                                          |  |  |
| *                      | Se han asociado dispos                                                                 | sitivos Bluetooth                                 |  |  |
| ("") <b>II</b>         | Se ha conectado un dis                                                                 | spositivo Wi-Fi                                   |  |  |
| <b>E</b> <sub>XX</sub> | % de capacidad de la batería                                                           |                                                   |  |  |

Nota: Consulte la <u>sección 6</u> para obtener más detalles acerca de la pantalla LCD.

# 3. Configuración

# 3.1 Instalar la pinza para cinturón y la batería

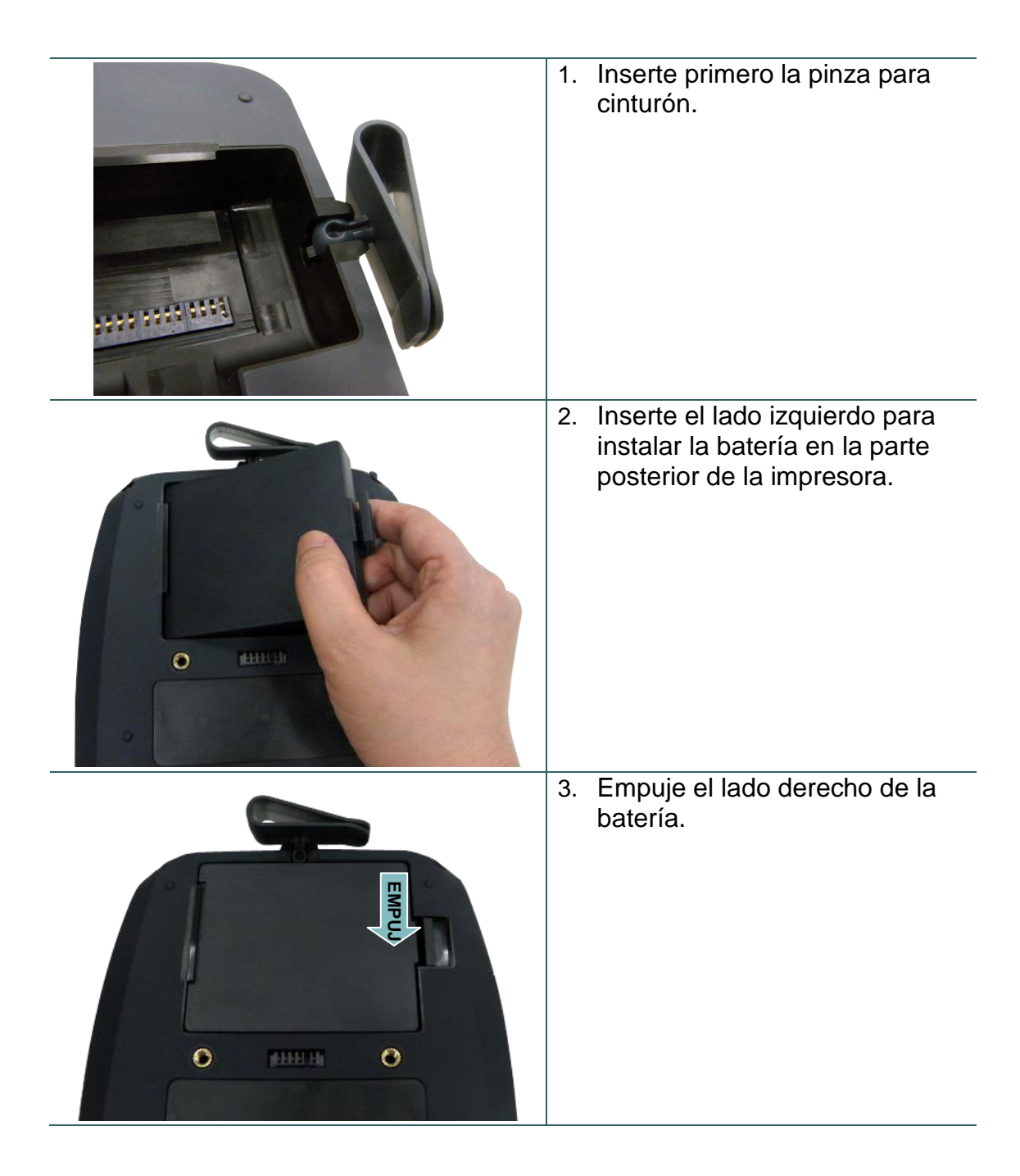

Advertencia de seguridad relacionada con la batería: NO arroje la batería al fuego. NO cortocircuite los contactos. NO desmonte la batería. NO arroje la batería a la basura doméstica. El símbolo de la papelera con ruedas tachada indica que la batería no se debe arrojar a la basura municipal.

# 3.2 Cargar la batería

La batería tarda en cargarse entre 5 y 6 horas antes del primer uso. El período de vida útil de la batería es de 300 ciclos de carga y descarga.

## 3.2.1 Cargar la batería

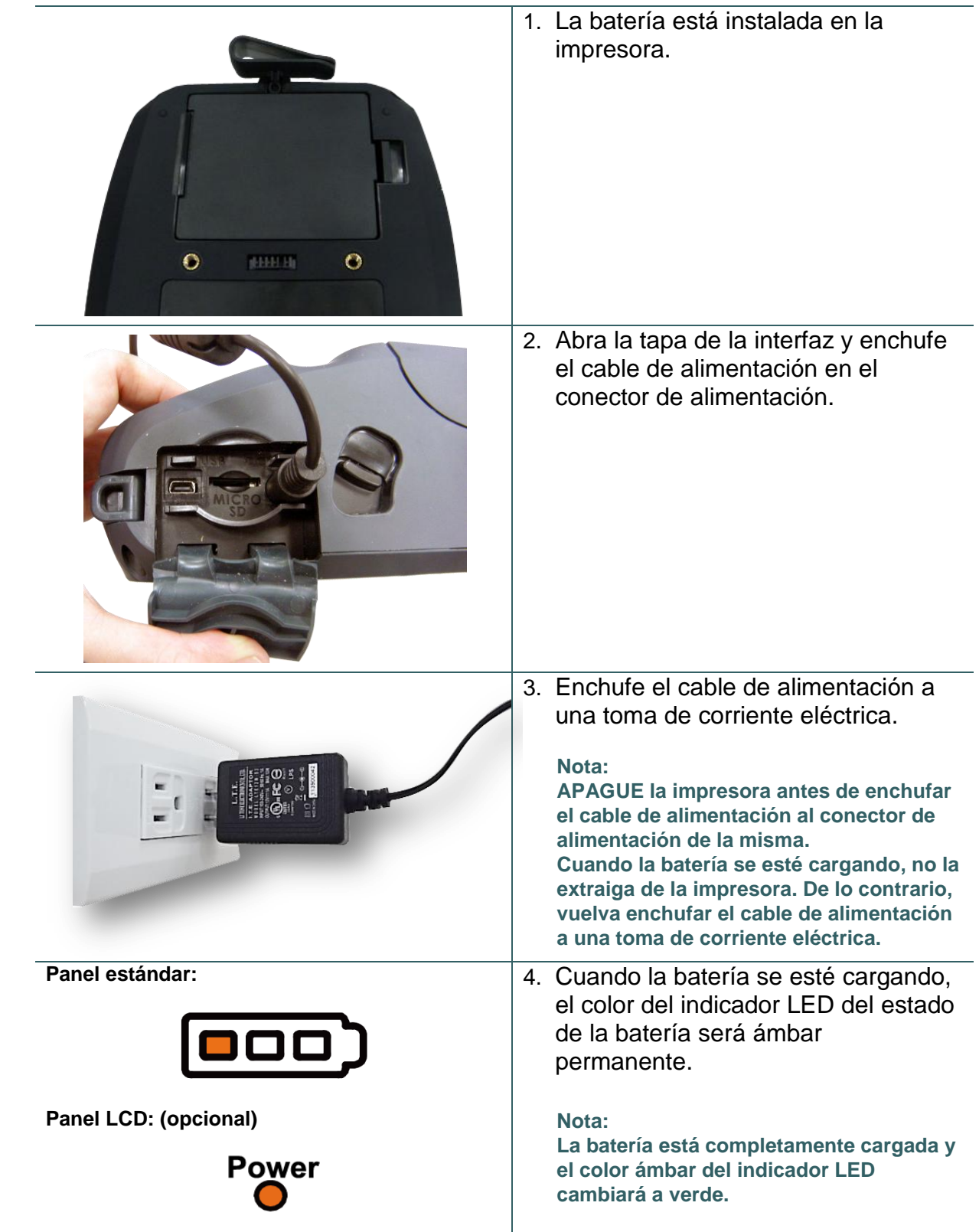

# 3.3 Cargar el soporte

## 3.3.1 Cargar el soporte

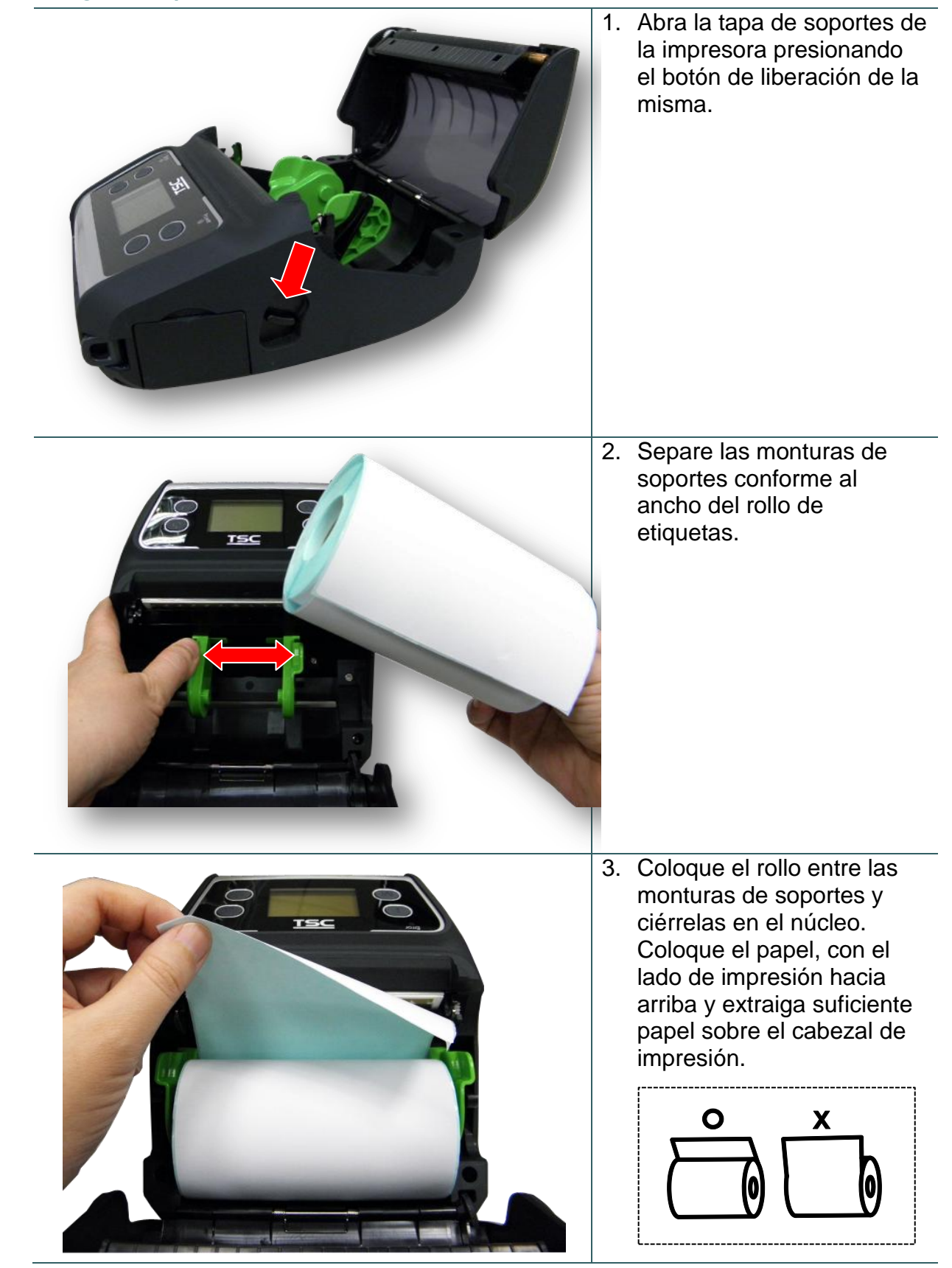

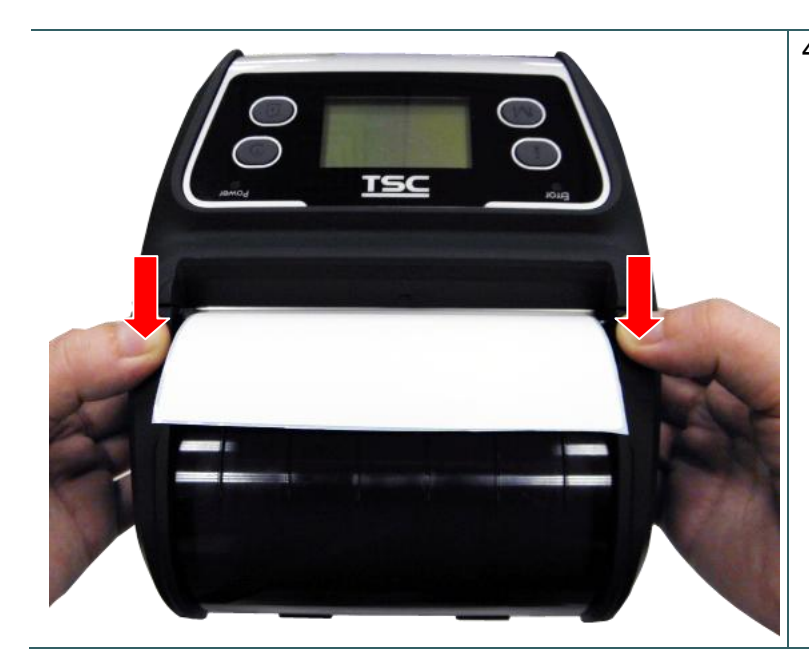

4. Presione cada lado de la tapa de soportes para cerrarla y asegúrese de que queda cerrada correctamente.

### Nota:

- \* Calibre el sensor de marcas negras y espacios al cambiar el soporte. Encienda la impresora y abra o cierre de la tapa de soportes. Acto seguido el sensor se calibrará automáticamente.
- \* Consulte el vídeo en <u>TSC</u> <u>YouTube</u> o en el CD de los controladores.

| 1. | Consulte la <u>subsección</u><br><u>3.3.1</u> para cargar el rollo<br>para soportes en la<br>impresora.<br>Nota:<br>Calibre el sensor de espacios y<br>marcas negras después de<br>cargar el soporte en el modo de<br>exfoliación. Encienda la<br>impresora y abra o cierre de la<br>tapa de soportes. Acto seguido<br>el sensor se calibrará<br>automáticamente. |
|----|----------------------------------------------------------------------------------------------------|
| 2. | Quite 1 o 2 etiquetas del<br>revestimiento.                                                                                                    |
| 3. | Presione cada lado de la<br>tapa de soportes para<br>cerrarla y asegúrese de<br>que queda cerrada<br>correctamente.                                                                                                    |

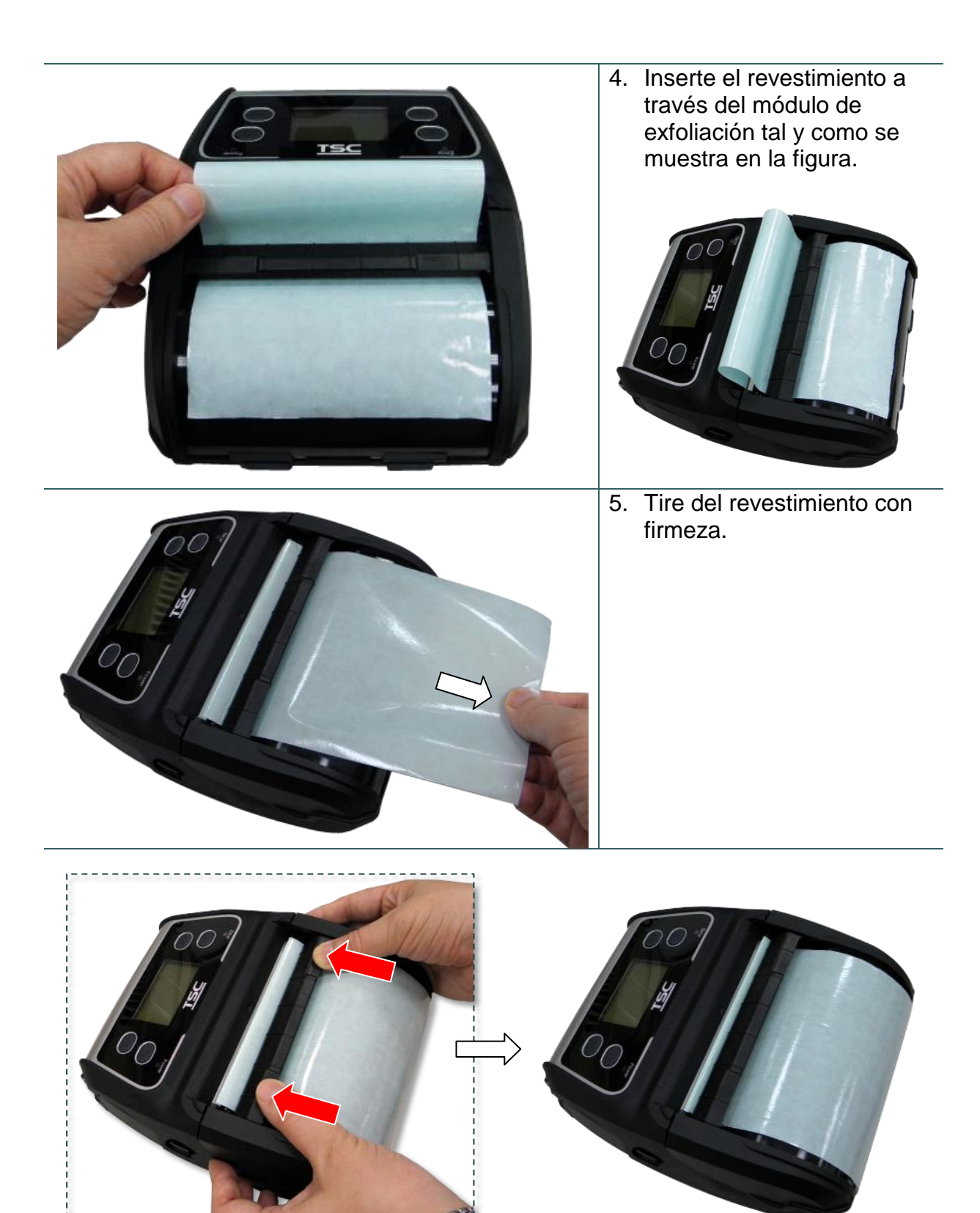

6. Acerque el módulo de exfoliación a la barra de exfoliación empujando cada lado de dicho módulo. (Cubra el rodillo de la bandeja)

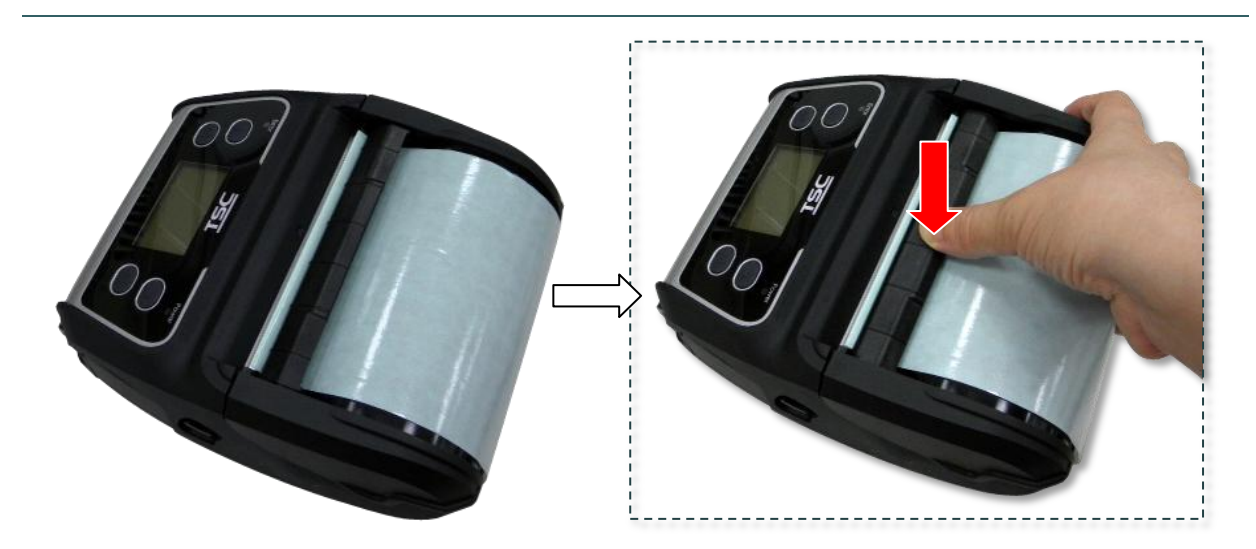

7. Presione hacia abajo el módulo de exfoliación para bloquearlo.

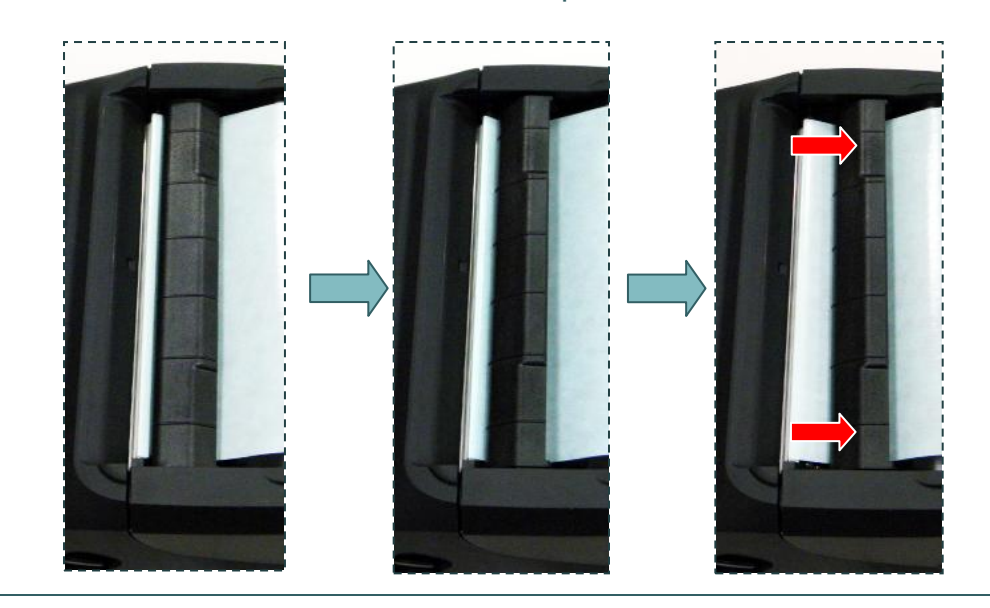

Suelte el módulo de exfoliación realizando los procedimientos a la inversa:

# 3.3.3 Cargar el soporte de pliegue en acordeón o externo

| 1. | Abra la tapa de soportes de la<br>impresora presionando el botón<br>de liberación de la misma.<br>Separe las monturas de<br>soportes conforme al ancho del<br>soporte. |
|----|----------------------------------------------------------------------------------------------------|
| 2. | Empuje hacia abajo cada lado<br>del conmutador de bloqueo de la<br>montura de soportes para fijar<br>dicha montura.                                                    |
| 3. | Introduzca el soporte a través<br>del canal de entrada posterior de<br>etiqueta externas. Coloque el<br>papel, con el lado de impresión<br>hacia arriba.               |
|    |                                                                                                    |

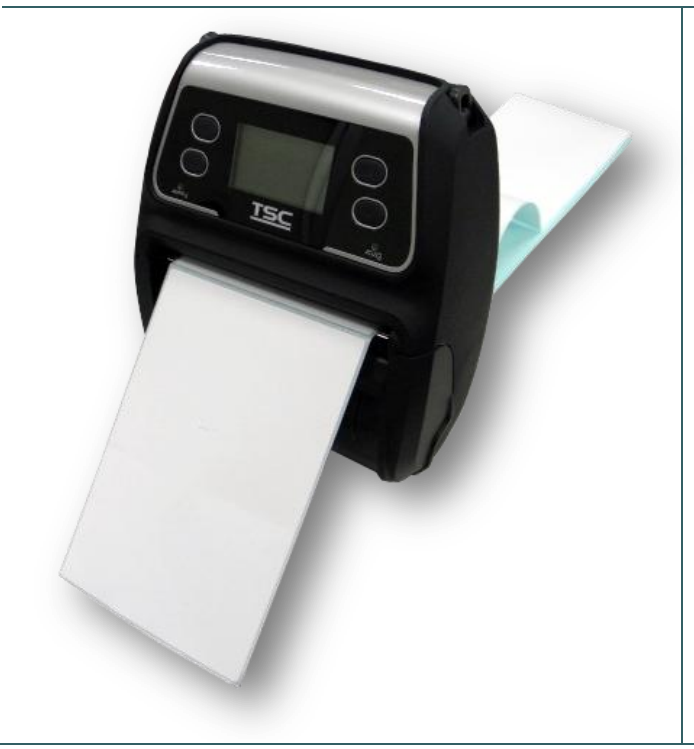

 Presione cada lado de la tapa de soportes para cerrarla y asegúrese de que queda cerrada correctamente.

## Nota:

Calibre el sensor de marcas negras y espacios al cambiar el soporte. Encienda la impresora y abra o cierre de la tapa de soportes. Acto seguido el sensor se calibrará automáticamente.

## 3.3.4 Cargar el soporte sin revestimiento (opcional)

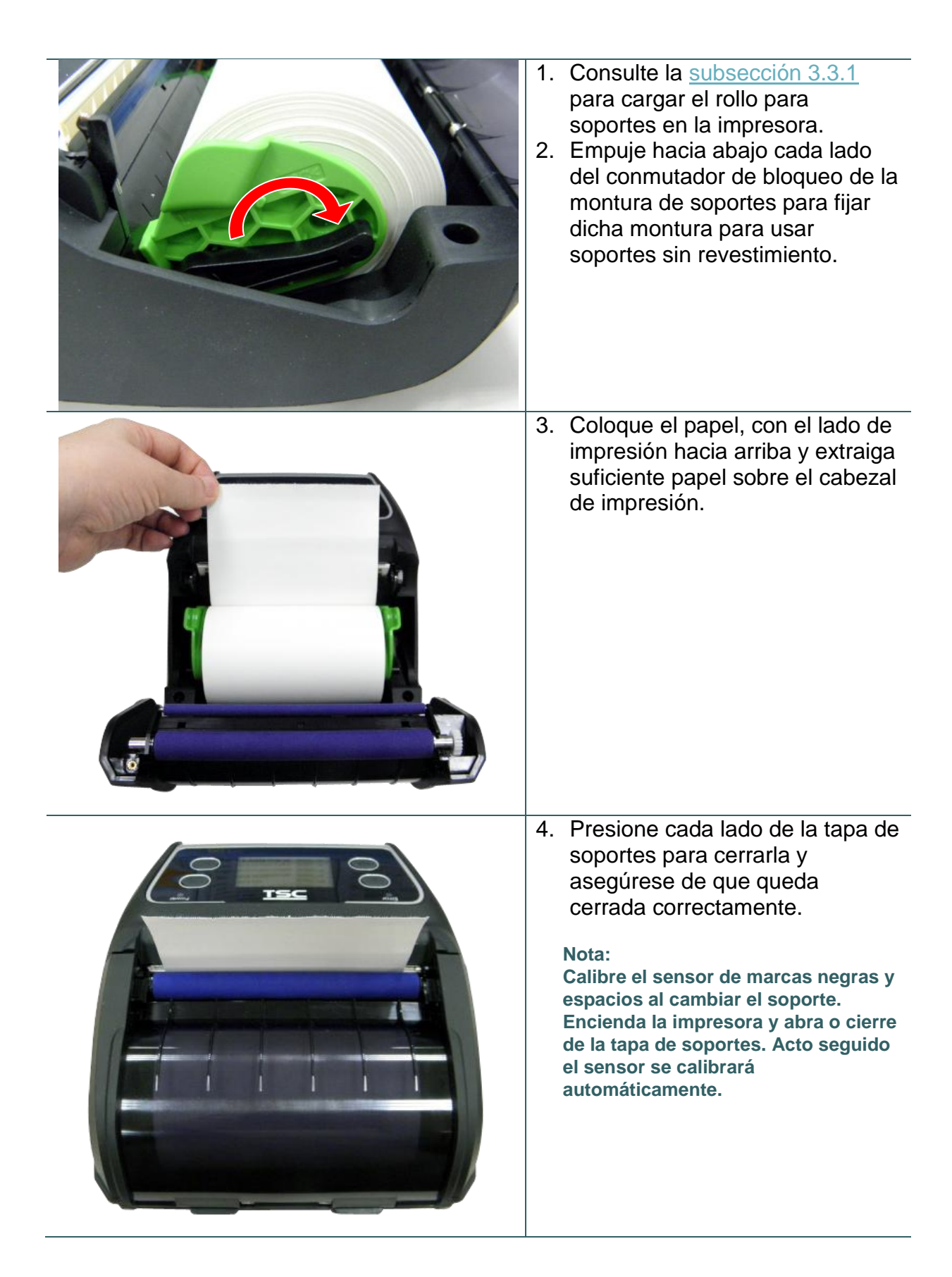

# 3.4 Conectar la impresora

La impresora debe comunicarse con un terminal host que envía datos que se van a imprimir. Existen tres formas de realizar la conexión para la serie Alpha-4L:

- \* Mediante un cable entre la impresora y su terminal host
- \* Mediante radio de corto alcance Bluetooth
- \* Mediante una red LAN inalámbrica según la norma 802.1 b/g (opcional)

## 3.4.1 Comunicaciones por cable

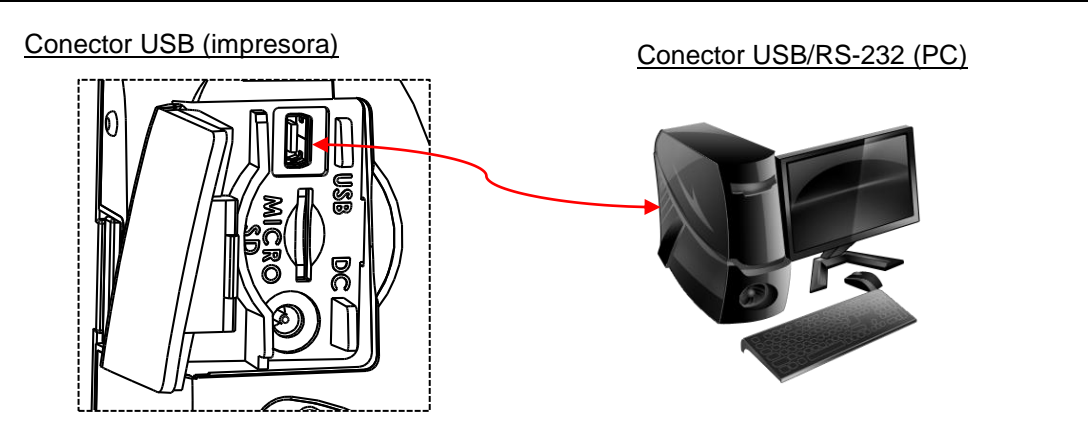

Abra la tapa de la impresora y conecte esta al equipo o teléfono inteligente (terminal host) mediante un cable USB. (USB a USB o USB a RS-232)

## 3.4.2 Comunicaciones inalámbricas mediante Bluetooth

- 1. Encienda la impresora.
- 2. Abra el dispositivo Bluetooth para que el terminal host busque el dispositivo Bluetooth de la impresora.
- Conecte los dispositivos Bluetooth. El LED Bluetooth se iluminará en azul (el icono Bluetooth se mostrará en el panel LCD) si los dispositivos se han asociado.

| Valores prede | Valores predeterminados Bluetooth de la impresora                                                                                                    |  |
|---------------|----------------------------------------------------------------------------------------------------|--|
| Dirección     | Puede encontrar esta información en la página de<br>configuración (autocomprobación). Consulte la <u>sección 4</u><br>para obtener información sobre cómo imprimir la<br>autocomprobación. |  |
| Nombre        | BT-SPP                                                                                                    |  |
| PIN           | 0000                                                                                                    |  |

Nota:

Consulte la <u>sección 5.3</u> para cambiar el nombre y el código PIN mediante la utilidad DiagTool. Si la impresora admite la pantalla LCD, consulte la <u>sección 6.3.5</u> para cambiar el nombre y el código PIN directamente.

## 3.4.3 Comunicaciones inalámbricas mediante Wi-Fi (opcional)

Debe establecer la configuración WLAN mediante el cable para el primer uso. Consulte la <u>sección</u> <u>5.4</u> para establecer el módulo Wi-Fi. Si la impresora admite la pantalla LCD, consulte la <u>sección</u> <u>6.3.4</u> para establecer la configuración WLAN. 3.5 Instalar la funda de protección con grado de resistencia IP54 con correa para el hombro (funcional)

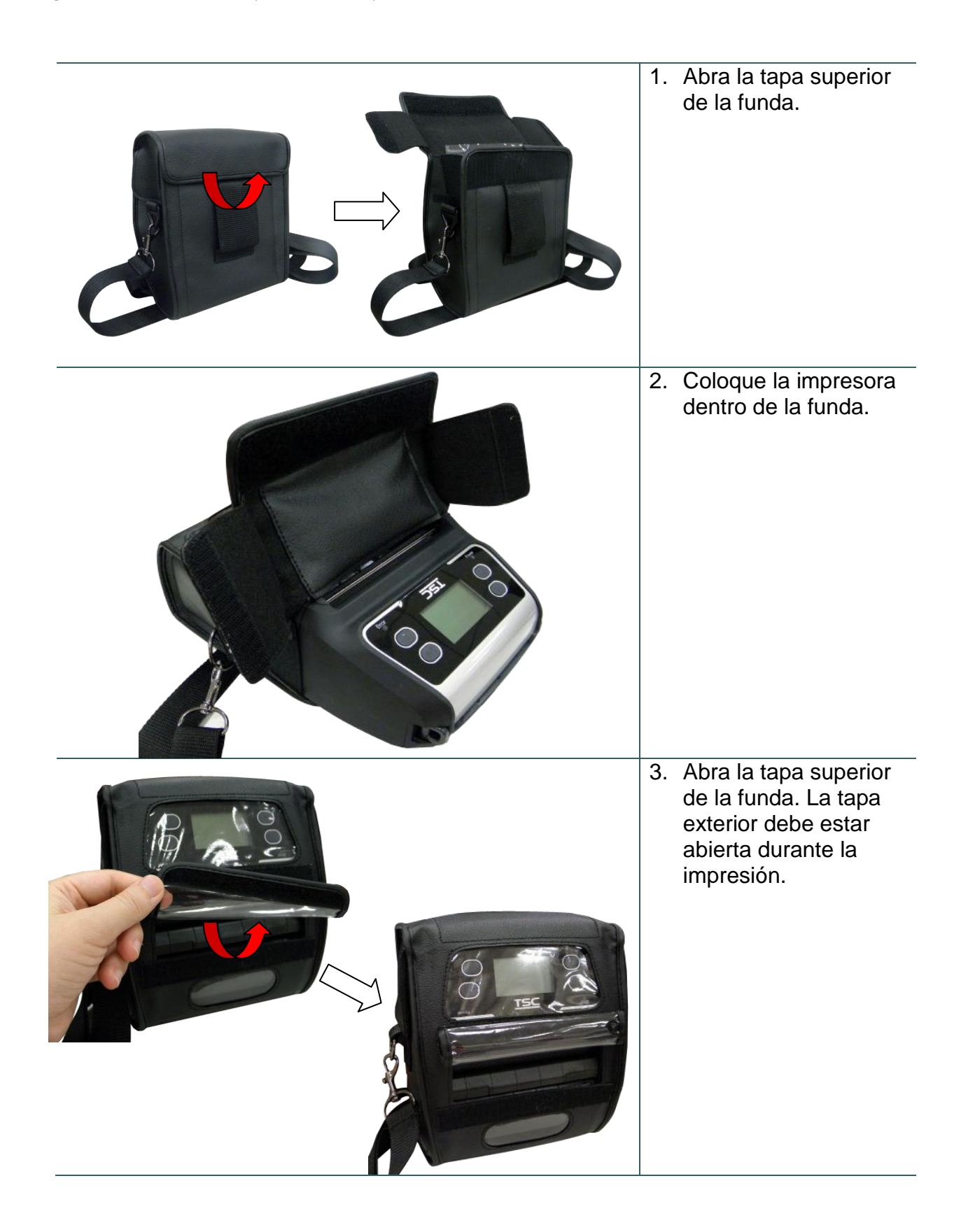

# 3.6 Instalar el adaptador para núcleo de papel de 1,905 cm (0,75") y2,54 cm (1") (opcional)

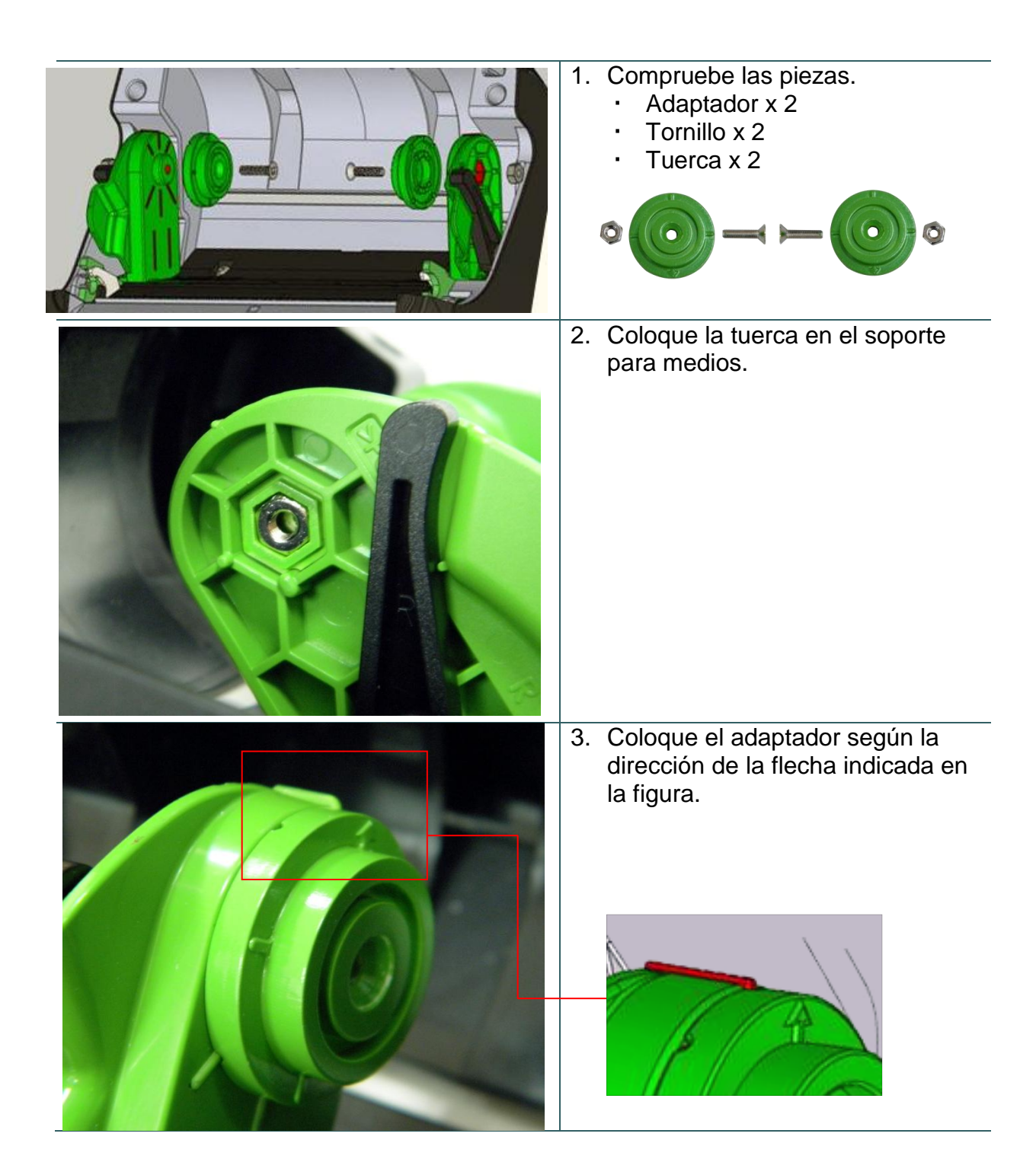

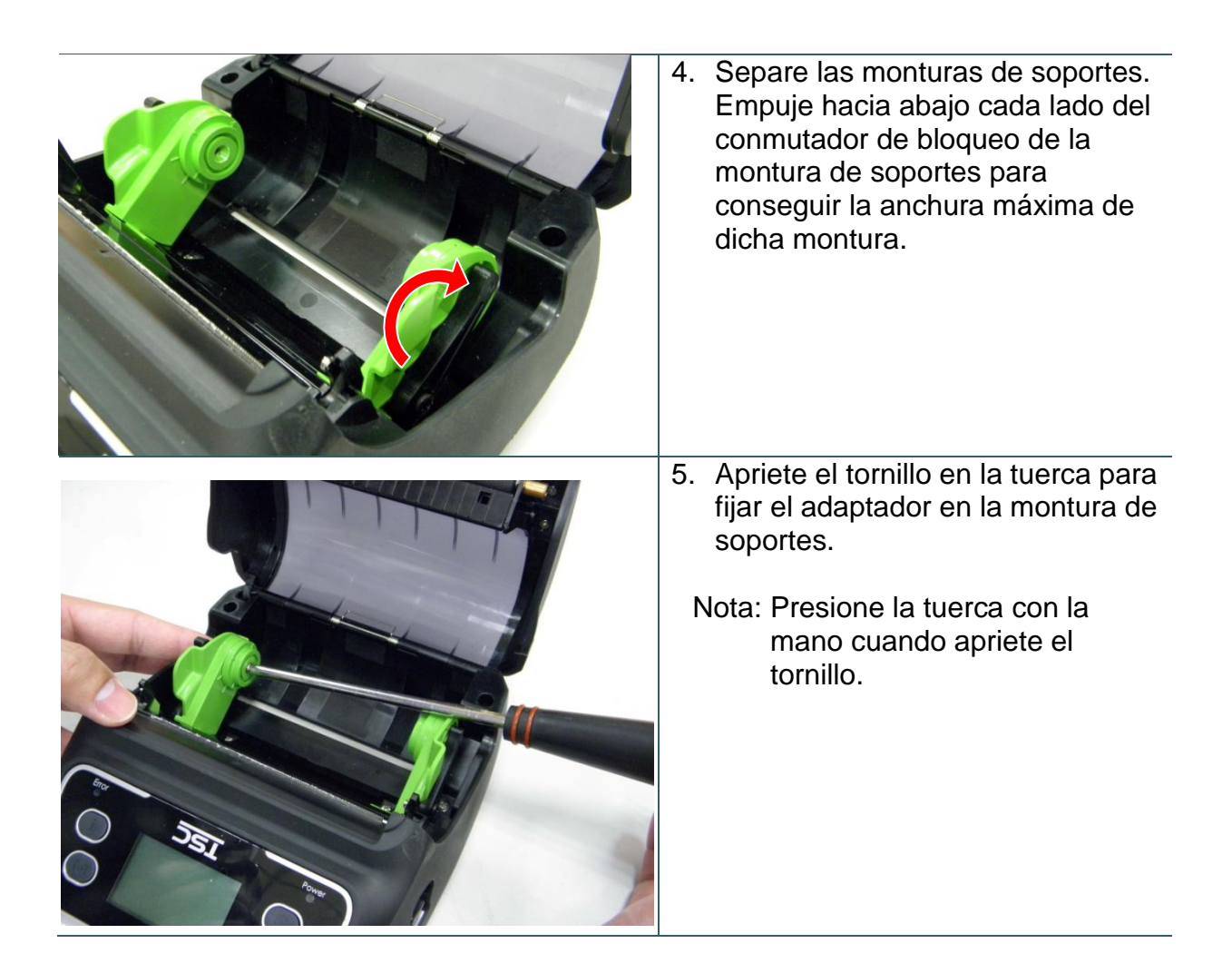

# 3.7 Instalar la banda para cinturón (opcional o estándar para el modelo sin revestimiento)

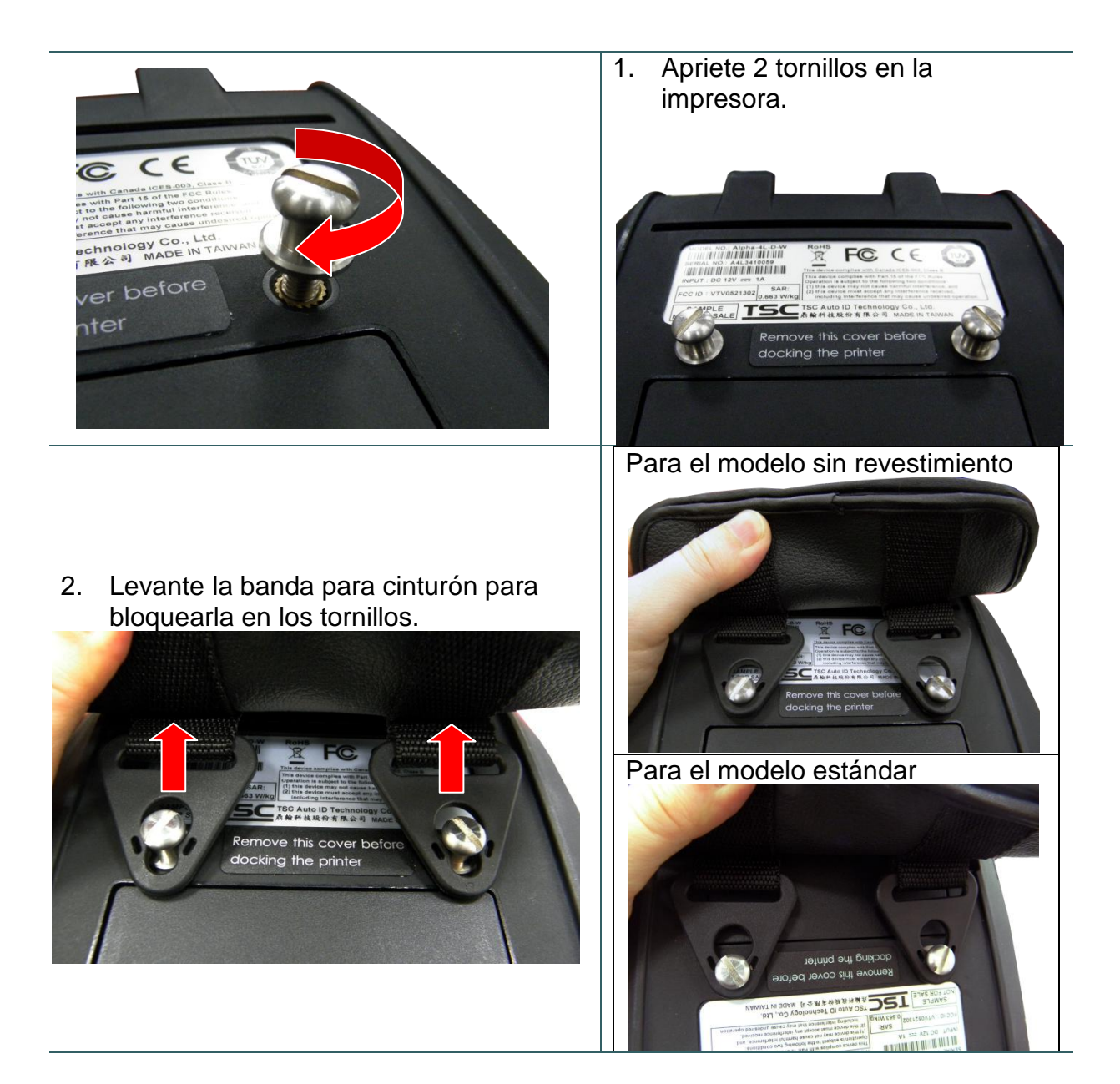

3. Abra la banda para cinturón para utilizarla.

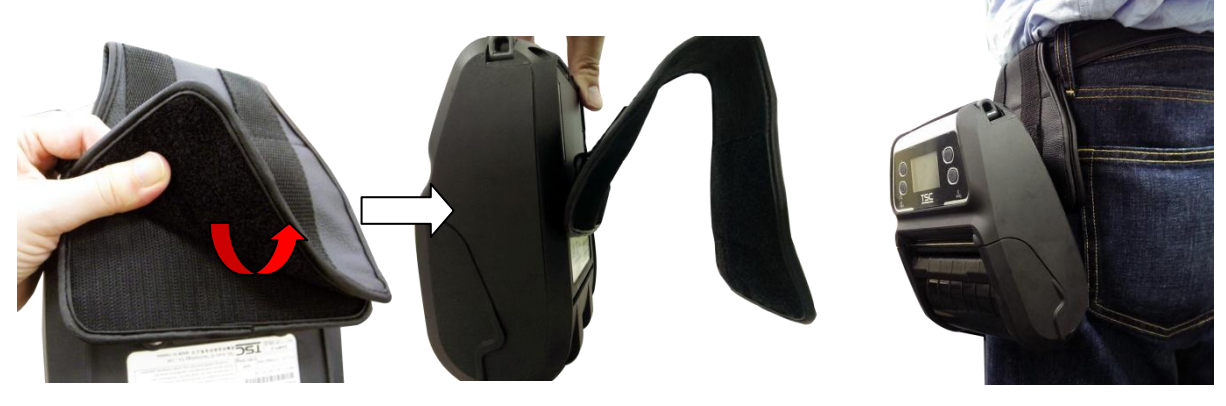

# 4. Utilidades de puesta en marcha

Tiene a su disposición tres utilidades de puesta en marcha para configurar y probar el hardware de la impresora. Estas utilidades se activan presionando el botón FEED (B) y, a continuación, encendiendo la impresora (O) simultáneamente y soltando el botón en posiciones diferentes del indicador LED.

# 4.1 Utilidad de encendido para el panel estándar

Siga estos pasos para conocer las diferentes utilidades de puesta en marcha.

1. Desconecte el conmutador de alimentación de la impresora.

2. Mantenga presionado el botón FEED (B) y, a continuación, coloque el interruptor de alimentación en la posición de encendido (D).

3. Suelte el interruptor de alimentación ( $^{\textcircled{O}}$ ) cuando el LED  $\mathring{1}$  se ilumine en color ámbar.

Nota: En este momento, todavía debe seguir presionando el botón FEED.

4. Posteriormente, la impresora emitirá un pitido dos veces. A continuación, suelte el botón ((1)) cuando el LED de la batería lo indique con diferentes posiciones para cada función.

| Utilidades de puesta<br>en marcha para el<br>panel estándar                 | El LED de la batería can                                                       | nbiará según se indica a                                                                                                    | continuación.                                                              |
|-----------------------------------------------------------------------------|--------------------------------------------------------------------------------|----------------------------------------------------------------------------------------------------|----------------------------------------------------------------------------|
| LED                                                                         | (5 parpadeos)                                                                  | (5 parpadeos)                                                                                                    | (5 parpadeos)                                                              |
| Suelte el botón<br>FEED ( <sup>[]]</sup> ) para las<br>diferentes funciones | Calibración del sensor<br>de soportes<br>(Consulte la sección<br><u>4.1.1)</u> | Calibración del sensor<br>de soportes,<br>autocomprobación y<br>entrar en el modo de<br>volcado<br>(Consulte la sección<br>4.1.2) | Inicialización de la<br>impresora<br>(Consulte la sección<br><u>4.1.3)</u> |

## 4.1.1 Calibración del sensor de soportes

Siga estos pasos para calibrar el sensor de soportes.

- 1. Desconecte el conmutador de alimentación de la impresora.
- 2. Mantenga presionado el botón FEED (() y, a continuación, coloque el interruptor de alimentación en la posición de encendido (().
- Suelte el interruptor de alimentación (<sup>(<sup>®</sup>)</sup>) cuando el LED <sup>1</sup>/<sub>1</sub> se ilumine en color ámbar.
   Nota: En este momento, todavía debe seguir presionando el botón FEED.
- 4. Posteriormente, la impresora emitirá un pitido dos veces. A continuación, suelte el botón FEED (<sup>[]</sup>) cuando el indicador se convierta en <sup>[]</sup> y parpadee.
- 5. La impresora calibrará la sensibilidad del sensor de espacios y marcas negras.
  - Nota: También puede llevar a cabo esta función abriendo y cerrando la tapa de soportes cuando encienda la impresora.
- Los LED cambiarán según se indica a continuación:
   Pitido dos veces → □□□ (5 parpadeos) → □□□ (5 parpadeos) → □□□ (5 parpadeos) → Encienda la impresora

## 4.1.2 Autocomprobación y modo de volcado

Siga los pasos que se indican a continuación.

- 1. Desconecte el conmutador de alimentación de la impresora.
- 2. Mantenga presionado el botón FEED ((B) y, a continuación, coloque el interruptor de alimentación en la posición de encendido (D).
- 3. Suelte el interruptor de alimentación ( $^{\textcircled{0}}$ ) cuando el LED  $^{\mathring{1}}$  se ilumine en color ámbar.

## Nota: En este momento, todavía debe seguir presionando el botón FEED.

- 4. Posteriormente, la impresora emitirá un pitido dos veces. A continuación, suelte el botón FEED () cuando el indicador se convierta en ) y parpadee.
- 5. La impresora calibrará al sensor e imprimirá la configuración interna y, a continuación, entrará en el modo de volcado.
  - Nota: Desconecte o conecte la alimentación o presione el botón FEED para reanudar el modo de impresión normal en la impresora desde el modo de volcado. Consulte las <u>secciones 4.3</u> y <u>4.4</u> para obtener más detalles acerca de la autocomprobación y del modo de volcado.
- Los LED cambiarán según se indica a continuación:
   Pitido dos veces → □□□) (5 parpadeos) → □□□) (5 parpadeos) → □□□)
   (5 parpadeos) → Encienda la impresora

## 4.1.3 Inicialización de la impresora

La inicialización de la impresora se utiliza para borrar la memoria DRAM y restaurar los valores predeterminados de la impresora.

La inicialización de la impresora se activa siguiendo estos procedimientos.

- 1. Desconecte el conmutador de alimentación de la impresora.
- 2. Mantenga presionado el botón FEED ((B) y, a continuación, coloque el interruptor de alimentación en la posición de encendido (D).
- 3. Suelte el interruptor de alimentación (0) cuando el LED  $\mathring{1}$  se ilumine en color ámbar. Nota: En este momento, todavía debe seguir presionando el botón FEED.
- 4. Posteriormente, la impresora emitirá un pitido dos veces. A continuación, suelte el botón FEED () cuando el indicador se convierta en o y parpadee.
- 5. La impresora se restaurará a su configuración predeterminada.

Nota: Consulte la sección 4.5 para obtener información sobre la configuración predeterminada de la impresora.

Los LED cambiarán según se indica a continuación:
 Pitido dos veces → □□□) (5 parpadeos) → □□□) (5 parpadeos) → □□□)
 (5 parpadeos) → Encienda la impresora

# 4.2 Utilidad de puesta en marcha para el panel LCD (opcional)

Siga estos pasos para conocer las diferentes utilidades de puesta en marcha.

1. Desconecte el conmutador de alimentación de la impresora.

2. Mantenga presionado el botón FEED (1) y, a continuación, coloque el interruptor de alimentación en la posición de encendido (0).

3. Suelte el interruptor de alimentación ( $^{\textcircled{O}}$ ) cuando el LED "Error" se ilumine en color rojo.

Nota: En este momento, todavía debe seguir presionando el botón FEED.

4. Posteriormente, la impresora emitirá un pitido dos veces. A continuación, suelte el botón (()) cuando la pantalla LCD indique las diferentes funciones.

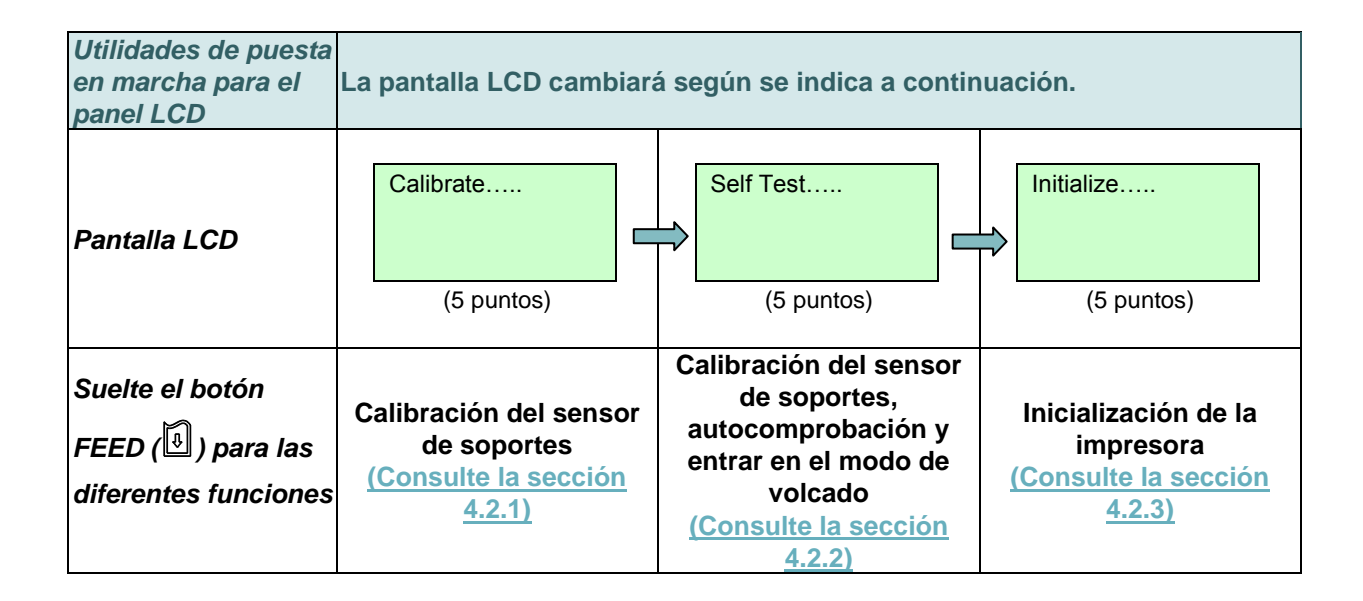

## 4.2.1 Calibración del sensor de soportes

Siga estos pasos para calibrar el sensor de soportes.

- 1. Desconecte el conmutador de alimentación de la impresora.
- 2. Mantenga presionado el botón FEED ((B) y, a continuación, coloque el interruptor de alimentación en la posición de encendido (D).

3. Suelte el interruptor de alimentación (<sup>(U)</sup>) cuando el LED "Error" se ilumine en color rojo.

Nota: En este momento, todavía debe seguir presionando el botón FEED.

- 4. Posteriormente, la impresora emitirá un pitido dos veces. A continuación, suelte el botón FEED (<sup>[]</sup>) cuando la pantalla LCD muestre "Calibrate....." (Calibrar.....).
- 5. La impresora calibrará la sensibilidad del sensor de espacios y marcas negras.

Nota: También puede llevar a cabo esta función abriendo y cerrando la tapa de soportes cuando encienda la impresora.

La pantalla LCD cambiará según se indica a continuación:
 Pitido dos veces → Calibrate.... (Calibrar....) (5 puntos) → Self Test.....
 (Autocomprobación....) (5 puntos) → Initialize..... (Inicializar.....) (5 puntos) →
 Encienda la impresora

## 4.2.2 Autocomprobación y modo de volcado

Siga los pasos que se indican a continuación.

- 1. Desconecte el conmutador de alimentación de la impresora.
- 2. Mantenga presionado el botón FEED (() y, a continuación, coloque el interruptor de alimentación en la posición de encendido (().

Nota: En este momento, todavía debe seguir presionando el botón FEED.

- 4. Posteriormente, la impresora emitirá un pitido dos veces. A continuación, suelte el botón FEED (<sup>[]</sup>) cuando la pantalla LCD muestre "Self Test....."
  (Autocomprobación.....).
- 5. La impresora calibrará al sensor e imprimirá la configuración interna y, a continuación, entrará en el modo de volcado.

Nota: Apague y encienda la alimentación o presione el botón FEED para reanudar el estado de impresión normal en la impresora. (Modo Preparada) Consulte las <u>secciones 4.3</u> y <u>4.4</u> para obtener más detalles.

La pantalla LCD cambiará según se indica a continuación:
 Pitido dos veces → Calibrate..... (Calibrar.....) (5 puntos) → Self Test.....
 (Autocomprobación.....) (5 puntos) → Initialize..... (Inicializar.....) (5 puntos) →
 Encienda la impresora

## 4.2.3 Inicialización de la impresora

La inicialización de la impresora se utiliza para borrar la memoria DRAM y restaurar los valores predeterminados de la impresora.

La inicialización de la impresora se activa siguiendo estos procedimientos.

- 1. Desconecte el conmutador de alimentación de la impresora.
- 2. Mantenga presionado el botón FEED (<sup>(III)</sup>) y, a continuación, coloque el interruptor de alimentación en la posición de encendido (<sup>(IIII)</sup>).

Nota: En este momento, todavía debe seguir presionando el botón FEED.

- 4. Posteriormente, la impresora emitirá un pitido dos veces. A continuación, suelte el botón FEED (<sup>[]</sup>) cuando la pantalla LCD muestre "Initialize....." (Inicializar.....).
- 5. La impresora se restaurará a su configuración predeterminada.

Nota: Consulte la <u>sección 4.5</u> para obtener información sobre la configuración predeterminada de la impresora.

 La pantalla LCD cambiará según se indica a continuación: Pitido dos veces → Calibrate..... (Calibrar.....) (5 puntos) → Self Test..... (Autocomprobación.....) (5 puntos) → Inicializar..... (Inicializar.....) (5 puntos) → Encienda la impresora

# 4.3 Autocomprobación

La impresora imprimirá su propia configuración después de calibrar el sensor de soportes. La copia impresa de la autocomprobación se puede utilizar para verificar si hay algún punto dañado en la resistencia y comprobar las configuraciones de la impresora y el espacio de memoria disponible.

Nota: La impresión de la autocomprobación requiere una anchura de papel de 10,16 cm (4").

| PRINTER INFO.                       |                                                                                                    |
|-------------------------------------|----------------------------------------------------------------------------------------------------|
| Model name Version: X.XX EZ         |                                                                                                    |
| SERIAL NO.:                         | <ul> <li>Nombre del modelo de impresora y versión de<br/>firmware de la placa principal</li> </ul> |
| MILAGE(m): 2                        | Número de serie de la impresora                                                                    |
| CHECKSUM: 075AC29C                  | Número de copias impresas                                                                          |
| SERIAL PORT: 9600, N, 8, 1          | Suma de comprobación del firmware de la placa                                                      |
| CODE PAGE: 850                      | principal<br>Configuración del puerto serie                                                        |
| COUNTRY CODE: 001                   | Página de códigos                                                                                  |
| SPEED: 2 INCH                       | Código de país                                                                                     |
| DENSITY: 8.0                        | Velocidad de impresión     Occurridad de impresión                                                 |
| SIZE: 4.00 , 5.99                   | Tamaño de las etiquetas (ancho, alto)                                                              |
| GAP: 0.12 , 0.00                    | Espacio/Marca negra (espacio vertical,                                                             |
| TRANSPARENCE: 6                     | desplazamiento)                                                                                    |
| VOLTAGE: 7.05 V                     | Sensibilidad del sensor                                                                            |
| TEMPERATURE: 31 °C                  | Temperatura del cabezal de impresión                                                               |
| RESISTANCE: 179 ohm                 | Resistencia media del cabezal de impresión                                                         |
| BAD DOT(S): 0                       | Puntos erroneos del cabezal de impresión                                                           |
| *******                             | ٦                                                                                                  |
| BT ADDRESS: 00190EA07ADD            |                                                                                                    |
| BT NAME: BT-SPP                     |                                                                                                    |
| BT PIN CODE: 0000                   | Información de configuración Bluetooth                                                             |
| ****                                | 2                                                                                                  |
| WLAN MAC ADDRESS: 00-1D-C9-90-FA-F4 | )                                                                                                  |
| WLAN MODE: INFRASTRUCTURE           |                                                                                                    |
| WLAN SSID:                          |                                                                                                    |
| LI AN DHCP ENABLED YES              | > Información de configuración WiFi (opcional)                                                     |
| LI AN TP ADDRESS: 0 0 0 0           |                                                                                                    |
| WLAN SUBNET MASK 0 0 0 0            |                                                                                                    |
| LLAN DEFAULT GATELIAY: 0 0 0 0      |                                                                                                    |
| ********                            | )                                                                                                  |
| FTLF   IST.                         | )                                                                                                  |
| DROM ETLE: 0 ETLE(S)                |                                                                                                    |
|                                     |                                                                                                    |
|                                     |                                                                                                    |
|                                     |                                                                                                    |
| PHYSTCAL DRAM . XXXX KBYTES         | Información de administración de archivos                                                          |
| AVATI ARLE DRAM: XXXX KRYTES FREE   |                                                                                                    |
|                                     |                                                                                                    |
| AVATI ABLE FLASH: XXXXX KBYTES EPEE |                                                                                                    |
| END OF FILE LIST                    |                                                                                                    |
|                                     | J                                                                                                  |
|                                     |                                                                                                    |
|                                     |                                                                                                    |
|                                     | Modelo de comprobación del cabezal de impresión                                                    |
|                                     |                                                                                                    |

## 4.4 Modo de volcado

La impresora entrará en el modo de volcado después de imprimir su configuración. En el modo de volcado, todos los caracteres se imprimirán en 2 columnas tal y como se muestra a continuación. Los caracteres del lado izquierdo se reciben del sistema y los datos del lado derecho son los valores hexadecimales correspondientes de dichos caracteres. Con esta información los usuarios e ingenieros pueden verificar y depurar el programa.

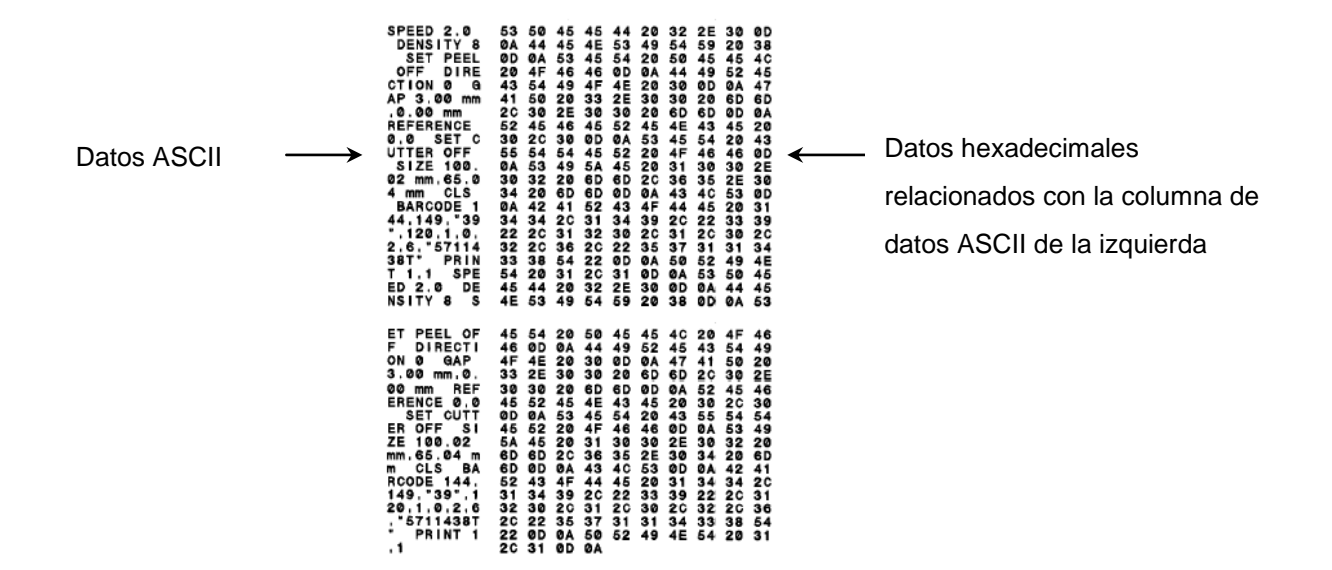

Nota:

- 1. El modo de volcado requiere una anchura de papel de 10,16 cm (4").
- 2. Apague y encienda la alimentación o presione el botón FEED para reanudar el estado de impresión normal en la impresora. (Modo Preparada)

# 4.5 Configuración predeterminada impresora

Después de la inicialización, se restablecerán los valores predeterminados de fábrica de la configuración de la impresora según la tabla siguiente.

| Parámetro              | Configuración predeterminada            |
|------------------------|-----------------------------------------|
| Velocidad              | 50,8 mm/s (2 pps)                       |
| Densidad               | 8                                       |
| Ancho del soporte      | 101,5 mm (4")                           |
| Alto del soporte       | 101,5 mm (4")                           |
| Tipo de sensor         | Sensor de espacios                      |
| Dirección de impresión | 0                                       |
| Punto de referencia    | 0,0 (esquina superior izquierda)        |
| Desplazamiento del     | 0                                       |
| espacio                | 0                                       |
| Acción posterior a la  | Modo de senaración                      |
| impresión              |                                         |
| Configuración del      | 9.600 baudios por segundo, sin paridad, |
| puerto serie           | 8 bits de datos y 1 bit de parada       |
| Página de códigos      | 850                                     |
| Código de país         | 001                                     |
| Borrar memoria Flash   | No                                      |

#### Nota:

Al inicializar la impresora, calibre el sensor de separación y marcas negras antes de imprimir.

# 5. Herramienta de diagnósticos

La utilidad Herramienta de diagnósticos de TSC es una herramienta integrada que incorpora funciones que permiten explorar el estado y configuración de una impresora, cambiar la configuración de una impresora, descargar gráficos, fuentes y firmware, crear una fuente de mapa de bits de impresora y enviar comandos adicionales a una impresora. Con la ayuda de esta versátil herramienta, puede revisar el estado y configuración de la impresora en un instante, lo que facilita enormemente la resolución de problemas y otras anomalías.

## 5.1 Inicio de la herramienta de diagnósticos

- 1. Haga doble clic en el icono Herramienta de diagnósticos a DiagToolexe para iniciar el software.
- La Herramienta de diagnósticos consta de cuatro funciones: (Printer Configuration (Configuración de impresora), File Manager (Administrador de archivos), Bitmap Font Manager (Administrador de fuentes de mapa de bits) y Command Tool (Herramienta de comandos)).

| Ficha de<br>funciones           | Diagnostic Tool 1.50   Language   English     Printer Configuration     Printer Configuration     Printer Function   Printer Configuration   Printer Function   Printer Information Version: Cutting Counter:   0     Externed Sector     Setial No:     Check Sum:     Mileane:     Kin                                                                                                    | Interfaz                            |
|---------------------------------|----------------------------------------------------------------------------------------------------|-------------------------------------|
| Funciones<br>de la<br>impresora | RTC Setup       Common Z D RS-232 Wireless         Factory Default       Speed         Reset Printer       Paper Width         Print Test Page       Paper Height         Configuration Page       Gap         Dump Text       Gap 0 fifset         Ignore AUTO.BAS       Post-Print Action         Password Setup       Direction         Printer Status       Offset         Printer Status       Shift X | Configuraciór<br>de la<br>impresora |
| Estado de la<br>impresora       | Get Status Clear Load Save Set Get                                                                                                    |                                     |
|                                 | LPT1 COM1 9600,N,8,1 RTS 2012/8/14 下午 06:03:01                                                                                                    | _                                   |

# 5.2 Función de la impresora

1. Conecte la impresora y el equipo mediante un cable.

```
Nota:
```

\* La impresora se conecta con el equipo mediante un cable USB a USB o un cable USB a RS-232 (opcional).

2. Seleccione la interfaz del equipo conectado a la impresora de códigos de barra.

| Cable USB a USB                                                                                                    | Cable USB a RS-232 |
|----------------------------------------------------------------------------------------------------|--------------------|
| USB Setup                                                                                                    | COM  Setup 2 USB   |
| La configuración de interfaz<br>predeterminada es la interfaz USB.<br>Si la interfaz USB está conectada a<br>la impresora, no es necesario<br>cambiar ninguna configuración en<br>el campo de la interface (interfaz). | LPT<br>ETHERNET    |

- 3. Haga clic en el botón "Printer Function" (Función de la impresora) para realizar la configuración.
- 4. Las funciones detalladas del grupo de Printer Function (Funciones de la impresora) se enumeran tal y como aparecen a continuación.

|                    | Función                                                 | Descripción                                                                                                    |
|--------------------|---------------------------------------------------------|----------------------------------------------------------------------------------------------------|
| Printer Function   | Calibrate Sensor<br>(Calibrar sensor)                   | Calibra el sensor especificado en el<br>campo Sensor de soportes del grupo<br>Configuración de la impresora.     |
| Ethernet Setup     | Ethernet Setup<br>(Configuración Ethernet)              | Configura la dirección IP, la máscara de<br>subred y la puerta de enlace para la<br>interfaz Ethernet integrada. |
| RTC Setup          | RTC Setup<br>(Configuración RTC)                        | Sincroniza el reloj de tiempo real de la impresora con su PC.                                                    |
| Beset Printer      | Factory Default (Valores<br>predeterminados de fábrica) | Inicializa la impresora y restaura los<br>valores predeterminados de fábrica.                                    |
| Print Test Page    | Reset Printer<br>(Reiniciar impresora)                  | Reinicia la impresora.                                                                                           |
| Configuration Page | Print Test Page<br>(Imprimir página de prueba)          | Imprime una página de prueba.                                                                                    |
| Dump Text          | Configuration Page<br>(Página de configuración)         | Imprime la página de configuración.                                                                              |
| Ignore AUTO.BAS    | Dump Text<br>(Volcar texto)                             | Para activar el modo Volcado de la<br>impresora.                                                                 |
| Exit Line Mode     | Ignore AUTO.BAS<br>(Ignorar AUTO.BAS)                   | Pasa por alto la descarga del programa AUTO.BAS.                                                                 |
| Password Setup     | Exit Line Mode<br>(Salir del modo de línea)             | Permite salir del modo de línea.                                                                                 |
|                    | Password Setup<br>(Configuración de contraseña)         | Establece la contraseña para proteger la<br>configuración.                                                       |

Para obtener más información acerca de la herramienta de diagnóstico, consulte la guía de inicio rápido de la utilidad de diagnóstico en el disco CD\directorio de utilidades.

# 5.3 Establecer Bluetooth mediante la Herramienta de diagnósticos

1. Conecte la impresora y el equipo mediante un cable.

```
Nota:
```

\* La impresora se conecta con el equipo mediante un cable USB a USB o un cable USB a RS-232 (opcional).

- 2. Conecte el conmutador de alimentación de la impresora.
- 3. Abra la Herramienta de diagnósticos y establezca la interfaz. (La configuración predeterminada USB)

| Cable USB a USB                                                                                                    | Cable USB a RS-232 |
|----------------------------------------------------------------------------------------------------|--------------------|
| USB Setup                                                                                                    | COM Setup 2        |
| La configuración de interfaz<br>predeterminada es la interfaz USB.<br>Si la interfaz USB está conectada a<br>la impresora, no es necesario<br>cambiar ninguna configuración en<br>el campo de la interface (interfaz). | LPT<br>ETHERNET    |

- 4. Seleccione la ficha "Wireless" (Inalámbrico) y haga clic en el elemento "Built-in wireless module" (Módulo inalámbrico integrado).
- 5. Introduzca el nuevo nombre local BT o el código PIN BT en el editor.
- Presione el botón "Set" (Establecer) para definir el nuevo nombre BT o el código PIN BT de la impresora.
- 7. Presione el botón "Get" (Obtener) para recuperar la configuración. Asegúrese de que la configuración del módulo Bluetooth está establecida correctamente.

| ommon Z D                            | RS-232   W | /ireless 1 |                     |          |     |   |
|--------------------------------------|------------|------------|---------------------|----------|-----|---|
| Device Type<br>Built-in wireless mod | ule 2      |            | C External wireless | s module |     |   |
| Built-in wireless module             |            |            |                     |          |     |   |
| Bluetooth Local Name                 | BT-SPP     | v          | /LAN SSID           |          |     |   |
| Bluetooth PIN Code                   | 0000       | 3 \        | /LAN Encryption     | -        | ]   |   |
|                                      | 10000      | V          | /LAN Key            |          |     |   |
|                                      |            | V          | /LAN DHCP           | <b>_</b> |     |   |
|                                      |            | $\lor$     | /LAN IP Address     | 0.0.0    |     |   |
|                                      |            | $\lor$     | /LAN Subnet Mask    | 0.0.0    |     |   |
|                                      |            | $\lor$     | /LAN Gateway        | 0.0.0    |     |   |
|                                      |            |            |                     |          |     |   |
|                                      |            |            |                     |          |     |   |
|                                      |            |            |                     |          |     |   |
| Clear                                | Load       | Save       | 1                   | Set 4    | Get | 5 |

# 5.4 Establecer Wi-Fi mediante la Herramienta de diagnósticos (opcional)

1. Conecte la impresora y el equipo mediante el cable.

Nota:

\* La impresora se conecta con el equipo mediante un cable USB a USB o un cable USB a RS-232 (opcional).

- 2. Conecte el conmutador de alimentación de la impresora.
- Abra la Herramienta de diagnósticos y establezca la interfaz. (La configuración predeterminada USB.)

| Cable USB a USB                                                                                                    | Cable USB a RS-232 |
|----------------------------------------------------------------------------------------------------|--------------------|
| USB Setup                                                                                                    | COM Setup 2        |
| La configuración de interfaz<br>predeterminada es la interfaz USB.<br>Si la interfaz USB está conectada a<br>la impresora, no es necesario<br>cambiar ninguna configuración en<br>el campo de la interface (interfaz). | LPT<br>ETHERNET    |

- 4. Seleccione la ficha "Wireless" (Inalámbrico) y haga clic en el elemento "Built-in wireless module" (Módulo inalámbrico integrado).
- 5. Especifique la nueva configuración WLAN en el editor.
- 6. Presione el botón "Set" (Establecer) para definir la nueva configuración para la impresora.
- 7. El LED Wi-Fi se iluminará en azul (el icono Wi-Fi se mostrará en el panel LCD) si el dispositivo se ha conectado.
- 8. Imprima la página de autocomprobación para confirmar que la conexión se ha realizado con la configuración correcta.
- 9. Quite el cable para imprimir datos a modo de prueba.

| Common Z D RS-232                         | Wireless 1                 |       |
|-------------------------------------------|----------------------------|-------|
| Device Type<br>Built-in wireless module 2 | C External wireless module |       |
| Built-in wireless module                  |                            |       |
| Bluetooth Local Name                      | WLAN SSID Dlink            |       |
| Bluetooth PIN Code                        | WLAN Encryption            |       |
|                                           | WLAN Key                   |       |
|                                           | WLAN DHCP ON 👻 3           |       |
|                                           | WLAN IP Address 0.0.0.0    |       |
|                                           | WLAN Subnet Mask 0.0.0     |       |
|                                           | WLAN Gateway 0.0.0.0       |       |
|                                           |                            | J     |
|                                           |                            |       |
|                                           |                            |       |
| Clear Load                                | Save Set 4                 | iet 5 |

# 6. Función del menú LCD (opcional)

La serie Alpha-4L ofrece el panel LCD mediante el que se pueden realizar selecciones para mejorar la capacidad de la impresora para satisfacer las exigencias de una amplia gama de soluciones de impresión. Esta característica opcional incluye el panel de control LCD, 4 botones y 2 LED. Presione el botón "M" para entrar en el menú de configuración.

# 6.1 Cómo utilizar la pantalla LCD para establecer la impresora

Presione el botón "M" para mostrar la pantalla del menú de funciones tal y como se indica a continuación.

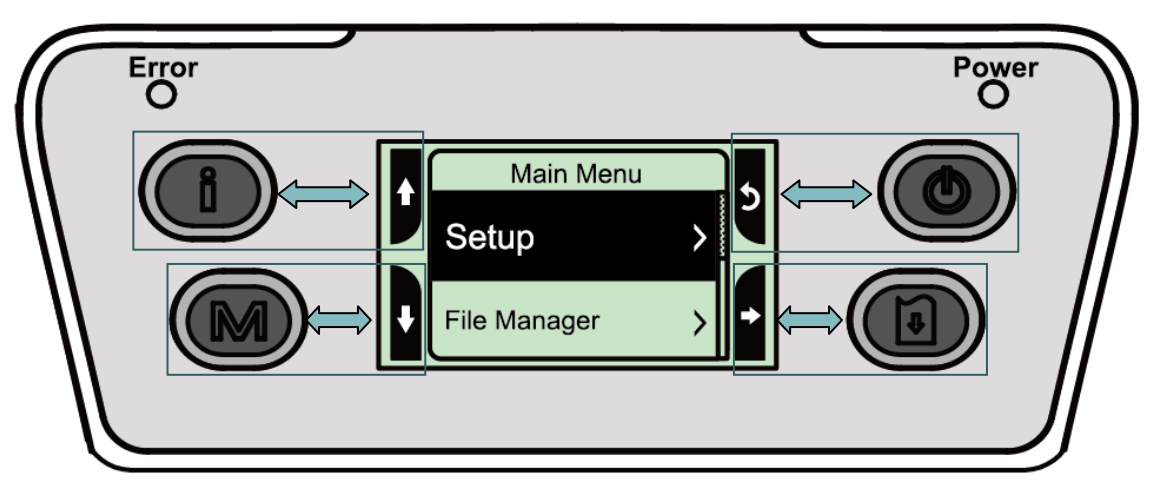

Puede utilizar estos 4 botones para realizar las siguientes operaciones en el menú dependiendo de los iconos de 4 lados de la pantalla LCD: desplazarse, realizar selecciones, entrar o volver. El elemento está seleccionado si tiene el fondo negro en la pantalla. A continuación se indican las funciones de los iconos:

| Icono        | Función                                                         |
|--------------|-----------------------------------------------------------------|
| Å            | Mostrar información de la impresora                             |
| Y            | Entrar en el menú de configuración                              |
| Φ            | Conmutador de alimentación                                      |
| <b>↑</b>     | Desplazamiento hacia arriba                                     |
| ₩            | Desplazamiento hacia abajo                                      |
| 5            | Volver al menú anterior                                         |
| ▶            | Entrar en el menú siguiente                                     |
| +            | Entrar en el modo de configuración                              |
| <u>ئ</u>     | Salir del modo de configuración                                 |
| Н            | Guardar la configuración seleccionada y volver al menú anterior |
| $\checkmark$ | Seleccionar                                                     |
| 0            | Cambiar a APAGAR                                                |
| 0            | Cambiar a ENCENDER                                              |

# Por ejemplo:

Para cambiar la configuración de velocidad, siga los pasos que se indican a continuación:

1. Presione el botón "M" para entrar en el menú de configuración. Presione el botón 🙆 para entrar en el elemento "Setup" (Configuración).

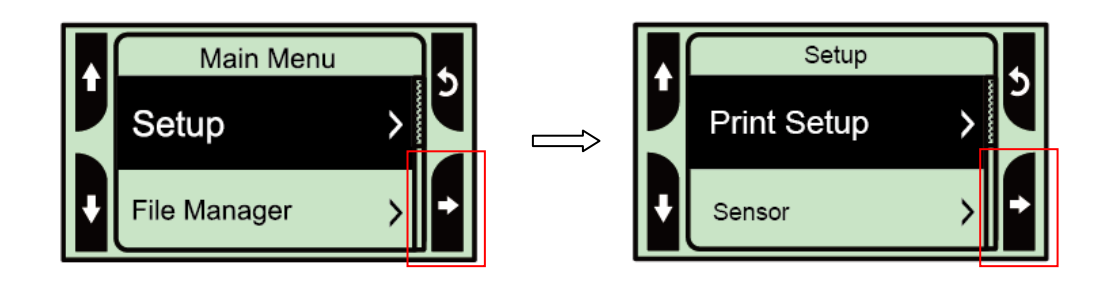

2. Presione el botón 🙆 para entrar en el elemento "Print Setup" (Configuración de impresión). Seleccione el elemento "TSPL2". Entre en el modo de configuración "Speed" (Velocidad).

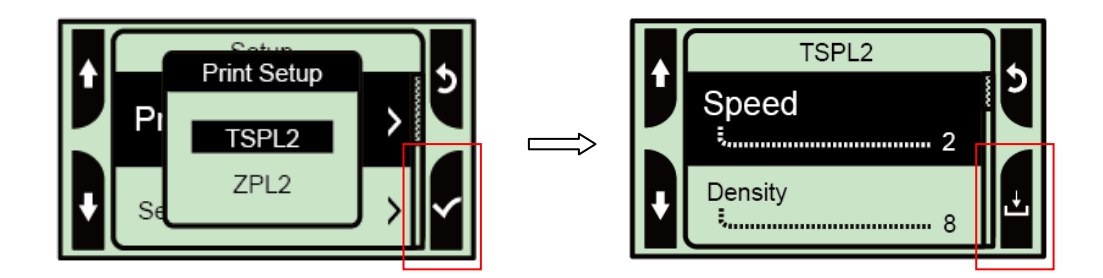

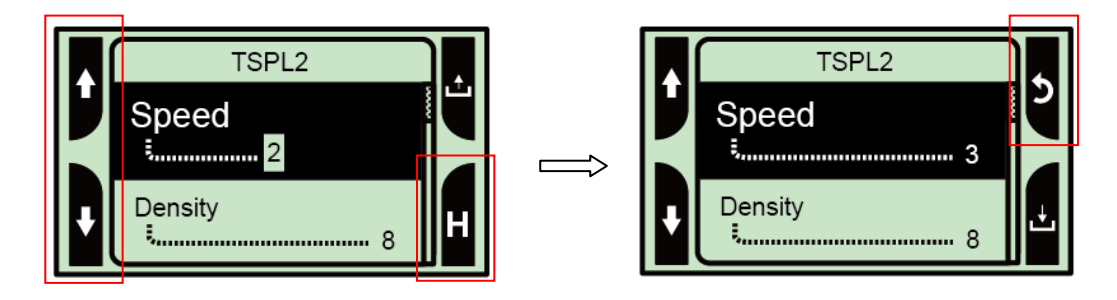

# 6.2 Información general del Main Menu (menú principal)

El menú principal consta de 5 categorías. Puede establecer la configuración de la impresora con facilidad sin conectar su PC. Consulte las secciones siguientes para obtener más información.

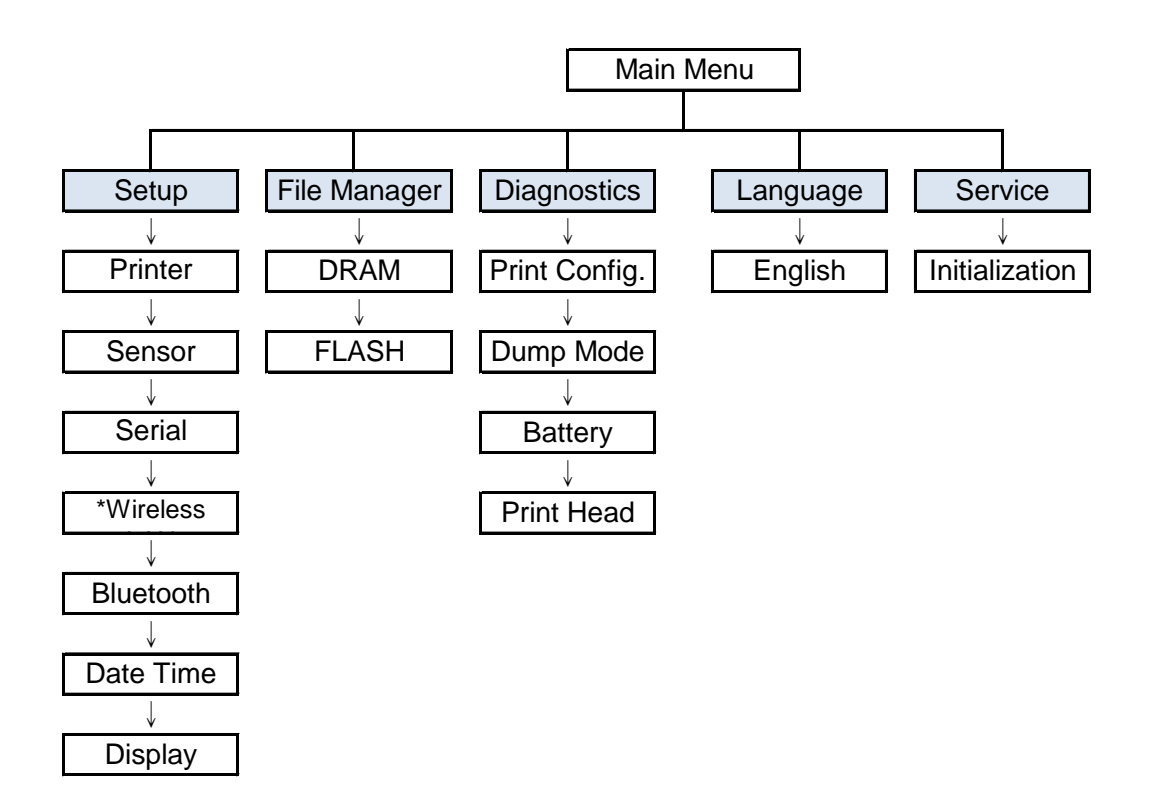

## Nota:

\* La función LAN inalámbrica es opcional para la serie Alpha-4L.

# 6.3 Setup (Configuración)

La categoría "Setup" (Configuración) permite definir la configuración del sensor, de la comunicación serie, de la funcionalidad inalámbrica, de la funcionalidad Bluetooth, de la fecha y hora y de la visualización.

## 6.3.1 Configuración de la impresora

## 6.3.1-1 Configuración de la impresora para TSPL2

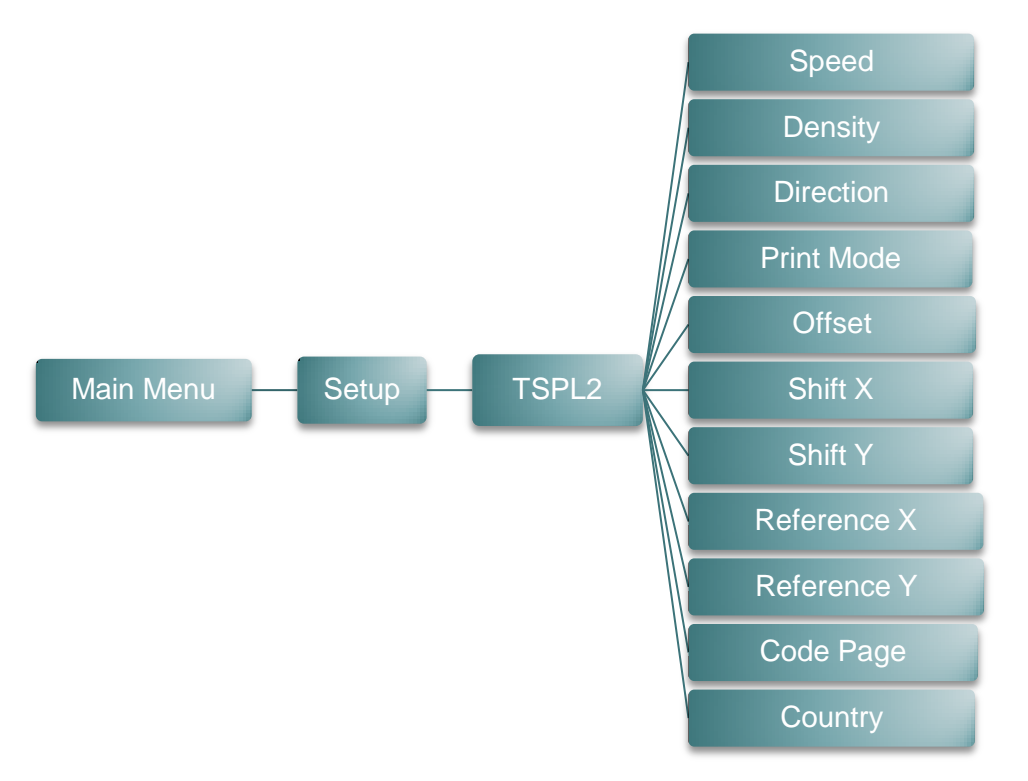

| Elemento                 | Descripción                                                                                                    | Opción<br>predeterminada |
|--------------------------|----------------------------------------------------------------------------------------------------|--------------------------|
| Speed<br>(Velocidad)     | Utilice este elemento para configurar la velocidad de impresión. Cada incremento o reducción se realiza en intervalos de 0,5 pps. Los valores disponibles van de 1 a 6.                                              | 2                        |
| Density<br>(Densidad)    | Utilice esta opción para configurar la oscuridad de la impresión. Los valores de configuración disponibles son de 0 a 15, en intervalos de 1. Es posible que deba ajustar la densidad según el soporte seleccionado. | 8                        |
| Direction<br>(Dirección) | El valor de configuración de dirección es 1 o 0. Utilice<br>este elemento para configurar la dirección de<br>impresión.                                                                                              | 0                        |
|                          | Direction                                                                                                    |                          |

|                                     | Este elemento se utiliza para establecer el modo de impresión. Hay 3 modos, según se indica a continuación: |                                                                                                    |                         |
|-------------------------------------|----------------------------------------------------------------------------------------------------|----------------------------------------------------------------------------------------------------|-------------------------|
|                                     | Modo de la<br>impresora                                                                                     | Descripción                                                                                                    |                         |
| Print mode<br>(Modo de              | None<br>(Ninguna)                                                                                           | La parte superior de la siguiente<br>etiqueta se alinea con la ubicación de<br>la línea de quemado del cabezal de<br>impresión. (Modo de separación)                                                            | Batch Mode<br>(Modo por |
| impresión)                          | Batch Mode<br>(Modo por lotes)                                                                              | Una vez que la imagen se imprima<br>completamente, la separación o la<br>marca negra de la etiqueta se<br>introducirá hasta la ubicación de la<br>placa de exfoliación para llevar a cabo<br>dicha exfoliación. | lotes)                  |
|                                     | Peeler Mode<br>(Modo de<br>exfoliación)                                                                     | Permite habilitar el modo de exfoliación de la etiqueta.                                                                                                    |                         |
| Offset<br>(Desfase)                 | Este elemento s<br>correctamente l<br>Valores disponi                                                       | se utiliza para establecer<br>a ubicación de parada del soporte.<br>bles: "+" a "-" o "0" a "9".                                                                                                    | +000                    |
| Shift X<br>(Desplazamiento X)       | Este elemento s                                                                                             | se utiliza para establecer                                                                                                    | +000                    |
| Shift Y<br>(Desplazamiento Y)       | disponibles: "+"                                                                                            | a "-" o "0" a "9".                                                                                                    | +000                    |
| Reference X<br>(Referencia X)       | Este elemento s<br>del sistema de o                                                                         | se utiliza para establecer el origen<br>coordenadas de la impresora                                                                                                    | 000                     |
| Reference Y<br>(Referencia Y)       | horizontal y ver<br>van de "0" a "9"                                                                        | ticalmente. Los valores disponibles                                                                                                    | 000                     |
| Code page<br>(Página de<br>códigos) | Utilice este elen<br>códigos del jueg                                                                       | nento para ajustar la página de<br>go de caracteres internacionales.                                                                                                    | 850                     |
| Country<br>(País)                   | Utilice esta opción para establecer el código de país.                                                      |                                                                                                    | 001                     |

Nota: Si imprime desde un controlador o software incluido, dicho controlador o software enviará los comandos, que sobrescribirán la configuración establecida desde el panel.

## 6.3.1-2 Configuración de la impresora para ZPL2

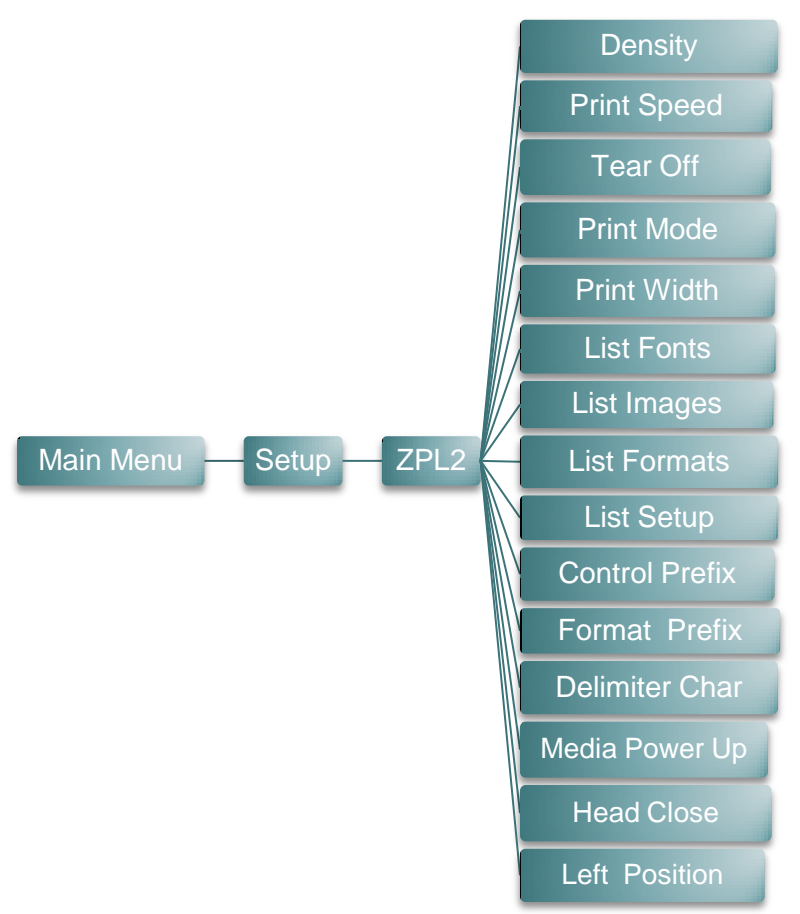

| Elemento                                   | Descripción                                                                                                    |                                                                                                    | Opción<br>predeterminada |
|--------------------------------------------|----------------------------------------------------------------------------------------------------|----------------------------------------------------------------------------------------------------|--------------------------|
| Density<br>(Densidad)                      | Utilice este elemento para configurar la oscuridad de la impresión. Los valores de configuración disponibles son de 0 a 30, en intervalos de 1. Es posible que deba ajustar la densidad según el soporte seleccionado. |                                                                                                    | 16                       |
| Print Speed<br>(Velocidad de<br>impresión) | Utilice este elemento para configurar la velocidad de<br>impresión. Cada incremento o reducción se realiza en<br>intervalos de 1 pps. Los valores disponibles van de 1 a 6.                                            |                                                                                                    | 2                        |
| Tear Off<br>(Separación)                   | Este elemento se utiliza para establecer correctamente la ubicación de parada del soporte. Valores disponibles: "+" a "-" o "0" a "9".                                                                                 |                                                                                                    | +000                     |
| Print mode<br>(Modo de<br>impresión)       | Este elemento s<br>impresión. Hay 2<br>Modo de la<br>impresora<br>Tear Off Mode<br>(Modo de<br>separación)<br>Peeler Mode<br>(Modo de<br>exfoliación)                                                                  | e utiliza para establecer el modo de<br>2 modos, según se indica a continuación:<br>Descripción<br>La parte superior de la siguiente etiqueta<br>se alinea con la ubicación de la línea de<br>quemado del cabezal de impresión.<br>Permite habilitar el modo de exfoliación de<br>la etiqueta. | Tear Off<br>(Separación) |

| List Formars<br>(Enumerar<br>fuentes)         Esta función se utiliza para imprimir en la etiqueta la lista<br>de fuentes se almacenan en la memoria DRAM de la<br>impresora, en el medio Flash o en la tarjeta de memoria<br>opcional.         N/D           List Image<br>(Enumerar<br>imágenes)         Esta función se utiliza para imprimir en la etiqueta la lista<br>de imágenes disponibles actualmente en la impresora.<br>Las imágenes se almacenan en la memoria DRAM de la<br>impresora, en el medio Flash o en la tarjeta de memoria<br>opcional.         N/D           List Formats<br>(Enumerar<br>imágenes)         Esta función se utiliza para imprimir en la etiqueta la lista<br>de formatos disponibles actualmente en la impresora.<br>Los formatos se almacenan en la memoria DRAM de la<br>impresora, en el medio Flash o en la tarjeta de memoria<br>opcional.         N/D           List Setup<br>(Enumerar<br>configuración)         Esta función se utiliza para establecer el carácter de<br>prefijo de control.         N/D           Control Prefix<br>(Prefijo de<br>control)         Esta función se utiliza para establecer el carácter de<br>prefijo de formato.         N/D           Delimiter Char<br>(Carácter<br>delimitador)         Esta función se utiliza para establecer el carácter<br>delimitador.         N/D           Esta función se utiliza para establecer el carácter<br>delimitador.         N/D         N/D           Esta función se utiliza para establecer el carácter<br>delimitador.         N/D         N/D           Esta función se utiliza para establecer el carácter<br>delimitador.         N/D         N/D           La impresora calibrará la ongitud y<br>alimentari<br>(Calibración)         La impreso                                                                     | Print Width<br>(Anchura de<br>impresión)    | Este elemento<br>impresión. Los                                                    | se utiliza para establecer el ancho de<br>valores disponibles van de "0" a "9".                                                                                                 | 812                              |
|----------------------------------------------------------------------------------------------------|---------------------------------------------|------------------------------------------------------------------------------------|----------------------------------------------------------------------------------------------------|----------------------------------|
| List Image<br>(Enumerar<br>(Enumerar<br>Las imágenes disponibles actualmente en la impresora,<br>Las imágenes se almacenan en la memoria DRAM de la<br>impresora, en el medio Flash o en la tarjeta de memoria<br>opcional.N/DList Formats<br>(Enumerar<br>(Enumerar)<br>Configuración)Esta función se utiliza para imprimir en la etiqueta la lista<br>de formatos disponibles actualmente en la impresora.<br>Iso formatos se almacenan en la memoria DRAM de la<br>impresora, en el medio Flash o en la tarjeta de memoria<br>opcional.N/DList Formats<br>(Enumerar<br>Configuración)Esta función se utiliza para imprimir en la etiqueta la lista<br>de formatos el medio Flash o en la tarjeta de memoria<br>opcional.N/DList Setup<br>(Enumerar<br>Configuración)Esta función se utiliza para establecer el carácter de<br>prefijo de control.N/DControl Prefix<br>(Prefijo de<br>formato)Esta función se utiliza para establecer el carácter de<br>prefijo de control.N/DFormat Prefix<br>(Prefijo de<br>formato)Esta función se utiliza para establecer el carácter de<br>prefijo de formato.N/DDelimiter Char<br>(Carácter<br>delimitador)Esta opción se utiliza para establecer el carácter<br>delimitador.N/DMedia Power Up<br>(Encendid en el<br>soporte)Selecciones<br>Descripción<br>Feed<br>(Alimentar)La impresora avanzará una etiqueta.No Motion<br>(Sin<br>movimiento)Head Close<br>(Calibración)<br>(Calibración)Esta opción se utiliza para establecer la acción del<br>soporte.No Motion<br>(Sin<br>movimiento)Head Close<br>(Clerre del<br>cabezal)Esta opción se utiliza para establecer la acción del<br>soporte.No Motion<br>(Sin<br>movimiento)Head Close<br><td>List Fonts<br/>(Enumerar<br/>fuentes)</td> <td>Esta función se<br/>de fuentes disp<br/>fuentes se alm<br/>impresora, en<br/>opcional.</td> <td>N/D</td> | List Fonts<br>(Enumerar<br>fuentes)         | Esta función se<br>de fuentes disp<br>fuentes se alm<br>impresora, en<br>opcional. | N/D                                                                                                    |                                  |
| List Formats<br>(Enumerar         Esta función se utiliza para imprimir en la etiqueta la lista<br>de formatos isponibles actualmente en la impresora.<br>Los formatos se almacenan en la memoria DRAM de la<br>impresora, en el medio Flash o en la tarjeta de memoria<br>opcional.         N/D           List Setup<br>(Enumerar<br>configuración)         Esta función se utiliza para imprimir la configuración<br>actual de la impresora en la etiqueta.         N/D           Control Prefix<br>(Prefijo de<br>control)         Esta función se utiliza para establecer el carácter de<br>prefijo de control.         N/D           Format Prefix<br>(Prefijo de<br>formato)         Esta función se utiliza para establecer el carácter de<br>prefijo de formato.         N/D           Delimiter Char<br>(Carácter<br>delimitador)         Esta función se utiliza para establecer el carácter<br>delimitador.         N/D           Media Power Up<br>(Encendido en el<br>soporte)         Esta opción se utiliza para establecer la acción del<br>soporte cuando se enciende la impresora.         N/D           Keta Close<br>(Caibración)         Esta opción se utiliza para establecer la acción del<br>soporte cuando se enciende la impresora.         No Motion<br>(Sin<br>movimiento)           Head Close<br>(Cierre del<br>Caibración         Esta opción se utiliza para establecer la acción del<br>soporte cuando se cierra el cabezal de impresión.         No Motion<br>(Sin<br>movimiento)           Esta opción se utiliza para establecer la acción del<br>soporte cuando se cierra el cabezal de impresión.         No Motion<br>(Sin<br>movimiento)           Length<br>(Longitud)         La impresora avanzará una etiqueta.         No Motion<br>(Sin<br>a                                                         | List Images<br>(Enumerar<br>imágenes)       | Esta función se<br>de imágenes d<br>Las imágenes<br>impresora, en<br>opcional.     | N/D                                                                                                    |                                  |
| List Setup<br>(Enumerar<br>configuración)         Esta función se utiliza para imprimir la configuración<br>actual de la impresora en la etiqueta.         N/D           Control Prefix<br>(Prefijo de<br>control)         Esta función se utiliza para establecer el carácter de<br>prefijo de control.         N/D           Format Prefix<br>(Prefijo de<br>formato)         Esta función se utiliza para establecer el carácter de<br>prefijo de formato.         N/D           Delimiter Char<br>(Carácter<br>delimitador)         Esta función se utiliza para establecer el carácter<br>delimitador.         N/D           Media Power Up<br>(Encendido en el<br>soporte)         Esta opción se utiliza para establecer la acción del<br>soporte cuando se enciende la impresora.         N/D           Length<br>(La impresora avanzará una etiqueta.         Calibration<br>(Calibration)         La impresora determinará la longitud y alimentará<br>la etiqueta.         No Motion<br>(Sin<br>movimiento)           Head Close<br>(Cierre del<br>cabezal)         Esta opción se utiliza para establecer la acción del<br>soporte cuando se cierra el cabezal de impresión.         No Motion<br>(Sin<br>movimiento)           Head Close<br>(Cierre del<br>cabezal)         Esta opción se utiliza para establecer la acción del<br>soporte cuando se cierra el cabezal de impresión.         No Motion<br>(Sin<br>movimiento)           Selecciones<br>movimiento)         Descripción<br>Feed<br>(Alimentar)         La impresora avanzará una etiqueta.           Length<br>(Calibración)         La impresora determinará la longitud y alimentará<br>la etiqueta.         No Motion<br>(Sin<br>movimiento)           Length<br>(Calib                                                                                            | List Formats<br>(Enumerar<br>formatos)      | Esta función se<br>de formatos di<br>Los formatos s<br>impresora, en<br>opcional.  | e utiliza para imprimir en la etiqueta la lista<br>sponibles actualmente en la impresora.<br>se almacenan en la memoria DRAM de la<br>el medio Flash o en la tarjeta de memoria | N/D                              |
| Control Prefix<br>(Prefijo de<br>control)         Esta función se utiliza para establecer el carácter de<br>prefijo de control.         N/D           Format Prefix<br>(Prefijo de<br>formato)         Esta función se utiliza para establecer el carácter de<br>prefijo de formato.         N/D           Delimiter Char<br>(Carácter<br>delimitador)         Esta función se utiliza para establecer el carácter<br>delimitador.         N/D           Media Power Up<br>(Encendido en el<br>soporte)         Esta opción se utiliza para establecer la acción del<br>soporte cuando se enciende la impresora<br>anzará una etiqueta.         N/D           Media Power Up<br>(Encendido en el<br>soporte)         Selecciones<br>(Calibración)<br>(Calibración)         Descripción<br>la etiqueta.         No Motion<br>(Sin<br>movimiento)           Length<br>(Longitud)         La impresora calibrará los niveles del<br>sensor, determinará la longitud y alimentará<br>la etiqueta.         No Motion<br>(Sin<br>movimiento)           Head Close<br>(Cierre del<br>cabezal)         Esta opción se utiliza para establecer la acción del<br>soporte cuando se cierra el cabezal de impresión.           Selecciones<br>(Calibración)         Descripción<br>la impresora aduzará una etiqueta.           No Motion<br>(Calibración)         La impresora calibrará los niveles del<br>soporte cuando se cierra el cabezal de impresión.           Selecciones<br>(Cierre del<br>cabezal)         Selecciones<br>elescripción<br>la etiqueta.         No Motion<br>(Sin<br>la etiqueta.           Length<br>cabertal)         La impresora adetermina la longitud y<br>alimenta la etiqueta.         No Motion<br>(Sin<br>la etiqueta.                                                                                                    | List Setup<br>(Enumerar<br>configuración)   | Esta función se<br>actual de la im                                                 | e utiliza para imprimir la configuración<br>presora en la etiqueta.                                                                                                    | N/D                              |
| Format Prefix<br>(Prefijo de<br>formato)         Esta función se utiliza para establecer el carácter de<br>prefijo de formato.         N/D           Delimiter Char<br>(Carácter<br>delimitador)         Esta función se utiliza para establecer el carácter<br>delimitador.         N/D           Media Power Up<br>(Encendido en el<br>soporte)         Esta opción se utiliza para establecer la acción del<br>soporte cuando se enciende la impresora.         N/D           La impresora avanzará una etiqueta.<br>(Calibración)         Esta opción se utiliza para establecer la acción del<br>soporte cuando se enciende la impresora.         No Motion<br>(Calibración)           La impresora avanzará una etiqueta.<br>(Longitud)         La impresora avanzará una etiqueta.<br>(Longitud)         No Motion<br>(Sin<br>movimiento)           Ketad Close<br>(Cierre del<br>cabezal)         Esta opción se utiliza para establecer la acción del<br>soporte cuando se cierra el cabezal de impresora.         No Motion<br>(Sin<br>movimiento)           Head Close<br>(Cierre del<br>cabezal)         Esta opción se utiliza para establecer la acción del<br>soporte cuando se cierra el cabezal de impresora.           Length<br>calibración,<br>(Calibración)         La impresora avanzará una etiqueta.<br>(Alimentar)         No Motion<br>(Calibración)           Length<br>cabezal)         La impresora determinará la longitud y alimentará<br>la etiqueta.<br>La impresora determinará la longitud y alimentará<br>la etiqueta.<br>No Motion<br>(Sin<br>movimiento)         No Motion<br>(Sin<br>movimiento)                                                                                                    | Control Prefix<br>(Prefijo de<br>control)   | Esta función se<br>prefijo de conti                                                | e utiliza para establecer el carácter de<br>rol.                                                                                                    | N/D                              |
| Delimiter Char<br>(Carácter<br>delimitador)         Esta función se utiliza para establecer el carácter<br>delimitador.         N/D           Media Power Up<br>(Encendido en el<br>soporte)         Esta opción se utiliza para establecer la acción del<br>soporte cuando se enciende la impresora.         N/D           Media Power Up<br>(Encendido en el<br>soporte)         Esta opción be utiliza para establecer la acción del<br>sensor, determinará la longitud y alimentará<br>la etiqueta.         No Motion<br>(Sin<br>unovimiento)           Length<br>(Longitud)         La impresora calibrará los niveles del<br>sensor, determinará la longitud y alimentará<br>la etiqueta.         No Motion<br>(Sin<br>movimiento)           Esta opción se utiliza para establecer la acción del<br>soporte cuando se cierra el cabezal de impresión.         No Motion<br>(Sin<br>movimiento)           Esta opción se utiliza para establecer la acción del<br>soporte cuando se cierra el cabezal de impresión.         No Motion<br>(Calibración)           Esta opción se utiliza para establecer la acción del<br>soporte cuando se cierra el cabezal de impresión.         No Motion<br>(Calibración)           Esta opción se utiliza para establecer la acción del<br>soporte cuando se cierra el cabezal de impresión.         No Motion<br>(Calibración)           La impresora avanzará una etiqueta.         La impresora avanzará una etiqueta.           La impresora calibrará los niveles del<br>sensor, determinará la longitud y alimentará<br>la etiqueta.         No Motion<br>(Sin<br>movimiento)           Length<br>cabezal)         La impresora determina la longitud y<br>alimenta la etiqueta.         No Motion<br>(Sin<br>movimiento)                                                                          | Format Prefix<br>(Prefijo de<br>formato)    | Esta función se<br>prefijo de form                                                 | N/D                                                                                                    |                                  |
| Media Power Up<br>(Encendido en el<br>soporte)Esta opción se utiliza para establecer la acción del<br>soporte cuando se enciende la impresora.No Motion<br>(Sin<br>movimiento)(Encendido en el<br>soporte)Selecciones<br>(Alimentar)Descripción<br>La impresora avanzará una etiqueta.No Motion<br>(Sin<br>movimiento)Length<br>(Longitud)La impresora calibrará los niveles del<br>sensor, determinará la longitud y alimentará<br>la etiqueta.No Motion<br>(Sin<br>movimiento)Kead Close<br>(Cierre del<br>cabezal)Esta opción se utiliza para establecer la acción del<br>soporte cuando se cierra el cabezal de impresión.No Motion<br>(Sin<br>movimiento)Head Close<br>(Cierre del<br>cabezal)Esta opción se utiliza para establecer la acción del<br>soporte cuando se cierra el cabezal de impresión.No Motion<br>(Sin<br>movimiento)Length<br>(Longitud)La impresora avanzará una etiqueta.No Motion<br>(Sin<br>movimiento)Length<br>(Longitud)La impresora avanzará los niveles del<br>sensor, determinará la longitud y alimentará<br>la etiqueta.Length<br>(Longitud)La impresora determina la longitud y alimentará<br>la etiqueta.Length<br>(Longitud)La impresora determina la longitud y<br>alimenta la etiqueta.No Motion<br>(Sin<br>movimiento)La impresora no moverá el soporte.                                                                                                    | Delimiter Char<br>(Carácter<br>delimitador) | Esta función se<br>delimitador.                                                    | N/D                                                                                                    |                                  |
| Media Power Up<br>(Encendido en el<br>soporte)SeleccionesDescripciónLa impresora avanzará una etiqueta.La impresora avanzará una etiqueta.No Motion<br>(Sin<br>a etiqueta.LengthLa impresora calibrará la longitud y alimentará<br>la etiqueta.No Motion<br>(Sin<br>movimiento)LengthLa impresora determinará la longitud y<br>alimenta la etiqueta.No Motion<br>(Sin<br>movimiento)Kead CloseEsta opción se utiliza para establecer la acción del<br>soporte cuando se cierra el cabezal de impresión.No Motion<br>(Sin<br>movimiento)Head CloseSeleccionesDescripción<br>Feed<br>(Alimentar)No Motion<br>La impresora avanzará una etiqueta.Calibration<br>(Calibración)La impresora calibrará los niveles del<br>sensor, determinará la longitud y alimentará<br>la etiqueta.No Motion<br>(Sin<br>movimiento)Head Close<br>(Cierre del<br>cabezal)La impresora avanzará una etiqueta.No Motion<br>(Sin<br>u atimenta la etiqueta.Length<br>(Longitud)La impresora determinará la longitud y alimentará<br>la etiqueta.No Motion<br>(Sin<br>movimiento)Length<br>(Longitud)La impresora determina la longitud y<br>alimenta la etiqueta.No Motion<br>(Sin<br>movimiento)No Motion<br>(Sin<br>movimiento)La impresora no moverá el soporte.No Motion<br>(Sin<br>movimiento)                                                                                                    |                                             | Esta opción se<br>soporte cuando                                                   | e utiliza para establecer la acción del<br>o se enciende la impresora.                                                                                                    |                                  |
| Media Power Up<br>(Encendido en el<br>soporte)La impresora avanzará una etiqueta.No Motion<br>(Sin<br>movimiento)Calibration<br>(Calibración)La impresora calibrará los niveles del<br>sensor, determinará la longitud y alimentará<br>la etiqueta.No Motion<br>(Sin<br>movimiento)No Motion<br>(Sin<br>La impresora no moverá el soporte.No Motion<br>(Sin<br>movimiento)Head Close<br>(Cierre del<br>cabezal)Esta opción se utiliza para establecer la acción del<br>soporte cuando se cierra el cabezal de impresión.No Motion<br>(Sin<br>movimiento)No Motion<br>(Sin<br>La impresora avanzará una etiqueta.Head Close<br>(Cierre del<br>cabezal)Calibration<br>(Calibración)La impresora calibrará la longitud y alimentará<br>la etiqueta.No Motion<br>(Sin<br>movimiento)Length<br>(Longitud)La impresora avanzará una etiqueta.No Motion<br>(Sin<br>a etiqueta.No Motion<br>(Sin<br>movimiento)Head Close<br>(Cierre del<br>cabezal)La impresora calibrará la longitud y alimentará<br>la etiqueta.No Motion<br>(Sin<br>a etiqueta.No Motion<br>(Sin<br>(Sin<                                                                                                    |                                             | Selecciones                                                                        | Descripción                                                                                                    |                                  |
| Head Power Op<br>(Encendido en el<br>soporte)       La impresora calibrará los niveles del<br>sensor, determinará la longitud y alimentará<br>la etiqueta.       No Motion<br>(Sin<br>No Motion         Length<br>(Longitud)       La impresora determina la longitud y<br>alimenta la etiqueta.       movimiento)         No Motion<br>(Sin<br>novimiento)       La impresora determina la longitud y<br>alimenta la etiqueta.       movimiento)         Esta opción se utiliza para establecer la acción del<br>soporte cuando se cierra el cabezal de impresión.       Selecciones<br>(Alimentar)       Descripción<br>Feed<br>(Alimentar)         Calibration<br>(Calibración)       La impresora calibrará los niveles del<br>sensor, determinará la longitud y alimentará<br>la etiqueta.       No Motion<br>(Sin<br>receptedel<br>(Alimentar)         Length<br>(La impresora determinará la longitud y alimentará<br>la etiqueta.       La impresora determinará la longitud y alimentará<br>la etiqueta.         No Motion<br>(Calibración)       La impresora determinará la longitud y alimentará<br>la etiqueta.       No Motion<br>(Sin<br>No Motion         No Motion<br>(Sin<br>(Sin<br>(Sin<br>No Motion)       La impresora no moverá el soporte.       movimiento)                                                                                                    | Madia Dawar Un                              | (Alimentar)                                                                        | La impresora avanzará una etiqueta.                                                                                                    |                                  |
| Length       La impresora determina la longitud y         (Longitud)       alimenta la etiqueta.         No Motion       (Sin         (Sin       La impresora no moverá el soporte.         movimiento)       Esta opción se utiliza para establecer la acción del soporte cuando se cierra el cabezal de impresión.         Selecciones       Descripción         Feed       La impresora avanzará una etiqueta.         (Cierre del cabezal)       Calibration         Length       La impresora calibrará los niveles del sensor, determinará la longitud y alimentará la etiqueta.         Length       La impresora determina la longitud y         Length       La impresora determina la longitud y         I congitud)       alimenta la etiqueta.         No Motion       (Sin         (Sin       La impresora no moverá el soporte.                                                                                                    | (Encendido en el<br>soporte)                | Calibration<br>(Calibración)                                                       | La impresora calibrará los niveles del sensor, determinará la longitud y alimentará la etiqueta.                                                                                | (Sin<br>movimiento)              |
| Head Close<br>(Cierre del<br>cabezal)       Esta opción se utiliza para establecer la acción del<br>soporte cuando se cierra el cabezal de impresión.         Head Close<br>(Cierre del<br>cabezal)       Selecciones<br>Head Close<br>(Alimentar)       Descripción<br>La impresora avanzará una etiqueta.         La impresora calibrará los niveles del<br>sensor, determinará la longitud y alimentará<br>la etiqueta.       No Motion<br>(Sin<br>ultimentar)         Length       La impresora determina la longitud y<br>alimenta la etiqueta.         No Motion       Sin<br>(Sin<br>(Sin<br>(Sin<br>U)                                                                                                    |                                             | Length                                                                             | La impresora determina la longitud y                                                                                                    |                                  |
| Head Close<br>(Cierre del<br>cabezal)Esta opción se utiliza para establecer la acción del<br>soporte cuando se cierra el cabezal de impresión.SeleccionesDescripción<br>Feed<br>(Alimentar)Calibration<br>(Calibración)La impresora avanzará una etiqueta.<br>La impresora calibrará los niveles del<br>sensor, determinará la longitud y alimentará<br>la etiqueta.Length<br>(Longitud)La impresora determina la longitud y<br>alimenta la etiqueta.No Motion<br>(Sin<br>movimiento)La impresora no moverá el soporte.                                                                                                    |                                             | No Motion<br>(Sin<br>movimiento)                                                   | La impresora no moverá el soporte.                                                                                                    |                                  |
| Head Close<br>(Cierre del<br>cabezal)Selecciones<br>Feed<br>(Alimentar)Descripción<br>La impresora avanzará una etiqueta.Calibration<br>(Calibración)La impresora calibrará los niveles del<br>sensor, determinará la longitud y alimentará<br>la etiqueta.No Motion<br>(Sin<br>movimiento)Length<br>(Sin<br>(Sin<br>movimiento)La impresora determina la longitud y<br>alimenta la etiqueta.No Motion<br>(Sin<br>movimiento)                                                                                                    |                                             | Esta opción se<br>soporte cuando                                                   | e utiliza para establecer la acción del<br>o se cierra el cabezal de impresión.                                                                                                 |                                  |
| Head Close<br>(Cierre del<br>cabezal)Feed<br>(Alimentar)La impresora avanzará una etiqueta.Calibration<br>(Calibración)La impresora calibrará los niveles del<br>sensor, determinará la longitud y alimentará<br>la etiqueta.No Motion<br>(Sin<br>movimiento)Length<br>(Longitud)La impresora determina la longitud y<br>alimenta la etiqueta.No Motion<br>(Sin<br>movimiento)                                                                                                    |                                             | Selecciones                                                                        | Descripción                                                                                                    |                                  |
| Head Close<br>(Cierre del<br>cabezal)       Calibration<br>(Calibración)       La impresora calibrará los niveles del<br>sensor, determinará la longitud y alimentará<br>la etiqueta.       No Motion<br>(Sin<br>umenta la etiqueta.         Length<br>(Longitud)       La impresora determina la longitud y<br>alimenta la etiqueta.       No Motion<br>(Sin<br>umenta la etiqueta.         No Motion       La impresora no moverá el soporte.                                                                                                    |                                             | (Alimentar)                                                                        | La impresora avanzará una etiqueta.                                                                                                    |                                  |
| Length       La impresora determina la longitud y         (Longitud)       alimenta la etiqueta.         No Motion       (Sin         La impresora no moverá el soporte.                                                                                                    | (Cierre del<br>cabezal)                     | Calibration<br>(Calibración)                                                       | La impresora calibrará los niveles del<br>sensor, determinará la longitud y alimentará<br>la etiqueta.                                                                          | NO MOtion<br>(Sin<br>movimiento) |
| No Motion<br>(Sin La impresora no moverá el soporte.<br>movimiento)                                                                                                    |                                             | Length<br>(Longitud)                                                               | La impresora determina la longitud y alimenta la etiqueta.                                                                                                    |                                  |
|                                                                                                    |                                             | No Motion<br>(Sin<br>movimiento)                                                   | La impresora no moverá el soporte.                                                                                                    |                                  |

| Label Top<br>(Parte superior<br>de la etiqueta) | Esta opción se utiliza para establecer la posición de<br>impresión verticalmente en la etiqueta. El intervalo de<br>valores está comprendido entre -120 y +120 puntos. | 0     |
|-------------------------------------------------|----------------------------------------------------------------------------------------------------|-------|
| Left Position                                   | Esta opción se utiliza para establecer la posición de                                                                                                    |       |
| (Posición                                       | impresión horizontalmente en la etiqueta. El intervalo de                                                                                                    | +0000 |
| izquierda)                                      | valores está comprendido entre -9999 y +9999 puntos.                                                                                                    |       |

Nota: Si imprime desde un controlador o software incluido, dicho controlador o software enviará los comandos, que sobrescribirán la configuración establecida desde el panel.

## 6.3.2 Sensor

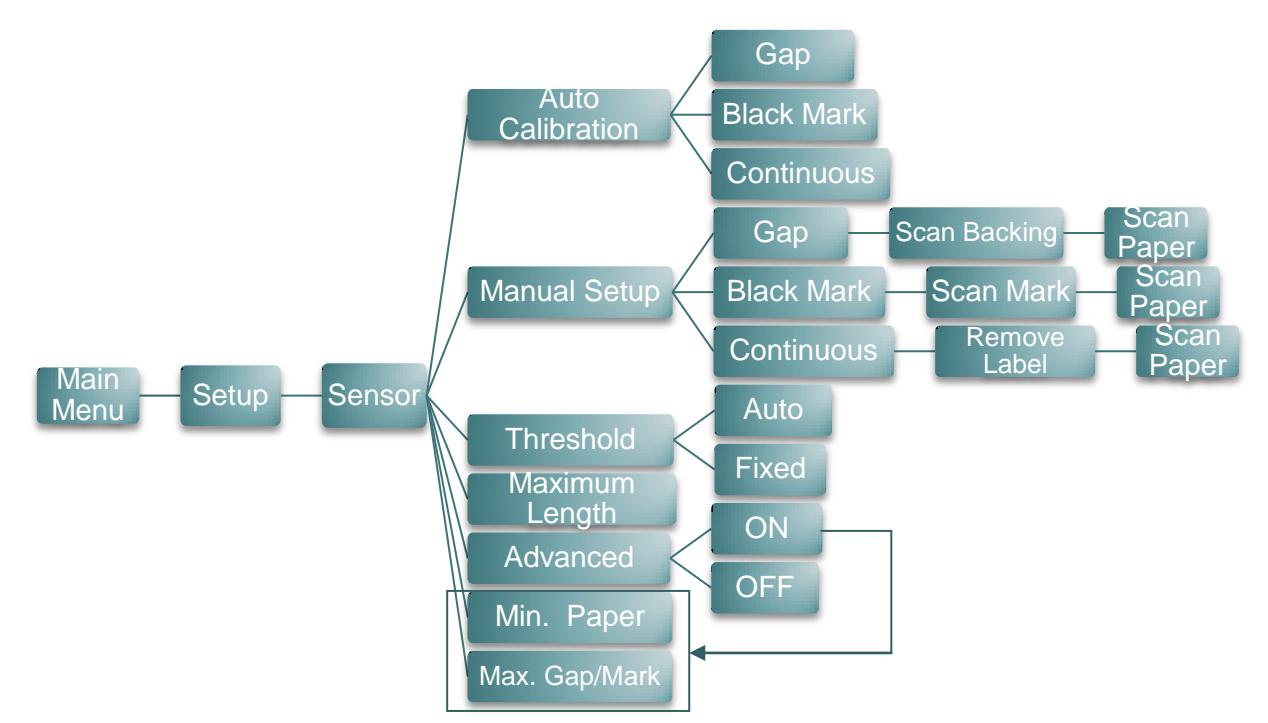

| Elemento                                        | Descripción                                                                                                    | Opción<br>predeterminada |
|-------------------------------------------------|----------------------------------------------------------------------------------------------------|--------------------------|
| Auto Calibration<br>(Calibración<br>automática) | Este elemento se utiliza para establecer el tipo de<br>sensor de soporte y calibrar el sensor seleccionado. La<br>impresora alimentará de 2 a 3 etiquetas de espacio para<br>calibrar la sensibilidad del sensor automáticamente.                                                                                                    | N/D                      |
| Manual Setup<br>(Configuración<br>manual)       | En el caso de que la función "Auto Calibration"<br>(Calibración automática) no pueda aplicarse al soporte,<br>utilice la función "Manual Setup" (Configuración manual)<br>para calibrar el sensor de forma manual. Siga el paso<br>mostrado en la pantalla LCD para hacerlo.<br>Nota:<br>Puede abrir la tapa de soportes para mover el papel<br>pero tiene que cerrarla para cada escaneo. | N/D                      |
| Threshold<br>(Umbral)                           | Este elemento se utiliza para fijar la sensibilidad del sensor calibrado.                                                                                                    | Auto<br>(Automático)     |
| Maximum Length<br>(Longitud<br>máxima)          | Este elemento se utiliza para establecer la longitud máxima de calibración.                                                                                                    | 152                      |
| Advanced<br>(Avanzado)                          | Este elemento se utiliza para papel preimpreso. Si esta función avanzada está "ON" (ACTIVADA), puede configurar el tamaño de papel mínimo y el máximo de los espacios y marcas negras.                                                                                                    | OFF<br>(DESACTIVADO)     |

# 6.3.3 Serial Comm. (Comunicación serie)

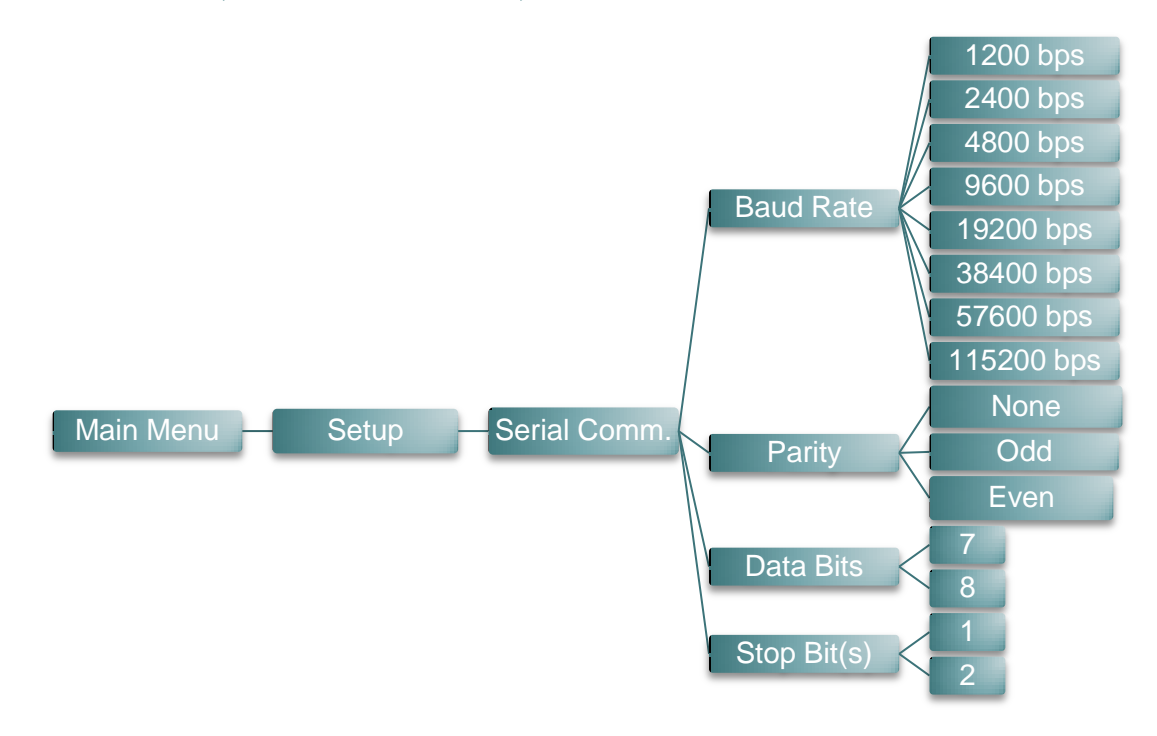

| Elemento                        | Descripción                                                              | Opción<br>predeterminada |
|---------------------------------|--------------------------------------------------------------------------|--------------------------|
| Baud Rate<br>(Tasa de baudios)  | Este elemento se utiliza para establecer la velocidad en baudios RS-232. | 9600                     |
| Parity<br>(Paridad)             | Este elemento se utiliza para establecer la paridad RS-232.              | None<br>(Ninguna)        |
| Data Bits<br>(Bits de datos)    | Este elemento se utiliza para establecer los bits de datos RS-232.       | 8                        |
| Stop Bit(s)<br>(Bits de parada) | Este elemento se utiliza para establecer los bits de parada RS-232.      | 1                        |

# 6.3.4 Wireless LAN (LAN inalámbrica)

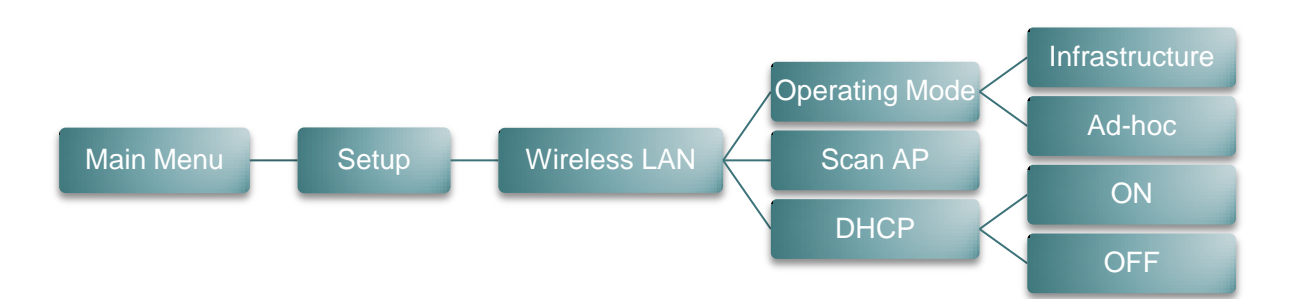

| Elemento                                      | Descripción                                                                                                    | Opción<br>predeterminada            |
|-----------------------------------------------|----------------------------------------------------------------------------------------------------|-------------------------------------|
|                                               | Este elemento se utiliza para establecer el modo de<br>funcionamiento de la redes de área local inalámbricas<br>para conectar dispositivos a las mismas.                                                        |                                     |
| Operating Mode<br>(Modo de<br>funcionamiento) | Nota:<br>El modo de infraestructura requiere el uso de un<br>punto de acceso para que esta comunicación se<br>pueda llevar a cabo.<br>El modo Ad hoc implica la conexión de un equipo<br>directamente con otro. | Infrastructure<br>(Infraestructura) |
| Scan AP<br>(Búsqueda de PA)                   | Este elemento se utiliza para buscar el dispositivo de punto de acceso.                                                                                                    | N/D                                 |
| DHCP                                          | Este elemento se utiliza para activar o desactivar el<br>protocolo de red DHCP (Dynamic Host Configuration<br>Protocol, es decir, Protocolo de configuración dinámica<br>de host).                              | ON<br>(ACTIVADO)                    |

## 6.3.5 Bluetooth

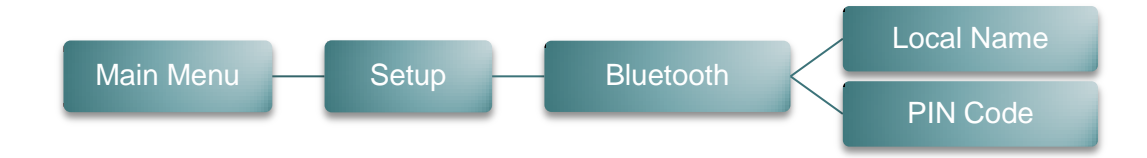

| Elemento                     | Descripción                                                                  | Opción<br>predeterminada |
|------------------------------|------------------------------------------------------------------------------|--------------------------|
| Local Name<br>(Nombre local) | Este elemento se utiliza para establecer el nombre local para Bluetooth.     | BT-SPP                   |
| PIN Code<br>(Código PIN)     | Este elemento se utiliza para establecer el código PIN local para Bluetooth. | 0000                     |

# 6.3.6 Date Time (Fecha y hora)

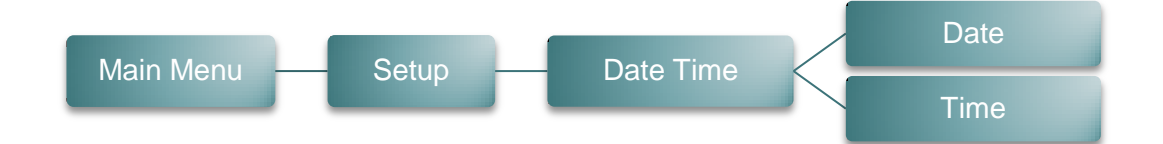

| Elemento     | Descripción                                                                 | Opción<br>predeterminada |
|--------------|-----------------------------------------------------------------------------|--------------------------|
| Date (Fecha) | Este elemento se utiliza para establecer la fecha.<br>(ejemplo: 2013-05-30) | N/D                      |
| Time (Hora)  | Este elemento se utiliza para establecer la hora.<br>(ejemplo: 19:20:02)    | N/D                      |

# 6.3.7 Display (Pantalla)

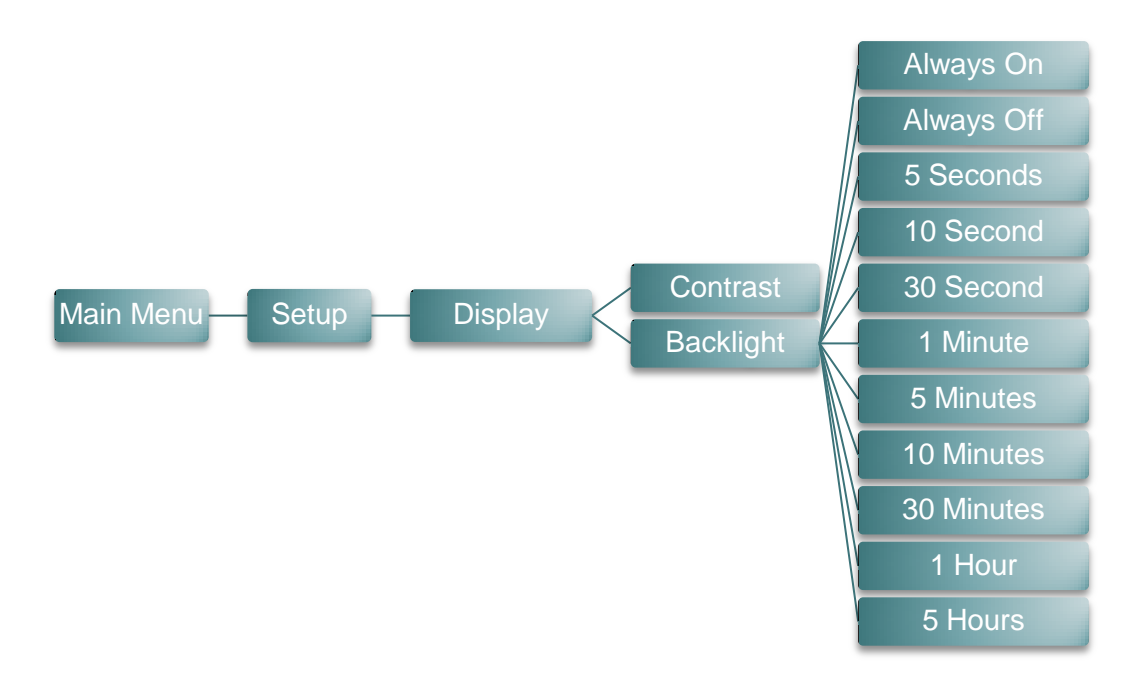

| Elemento                        | ento Descripción                                                                          |                             |
|---------------------------------|-------------------------------------------------------------------------------------------|-----------------------------|
| Contrast<br>(Contraste)         | Este elemento se utiliza para establecer el contraste de la pantalla.                     | 50                          |
| Backlight<br>(Retroiluminación) | Este elemento se utiliza para establecer el tiempo de la retroiluminación de la pantalla. | 10 Seconds<br>(10 segundos) |

# 6.4 File Manager (Administrador de archivos)

Esta función se utiliza para comprobar la lista de archivos y la memoria disponibles en la impresora.

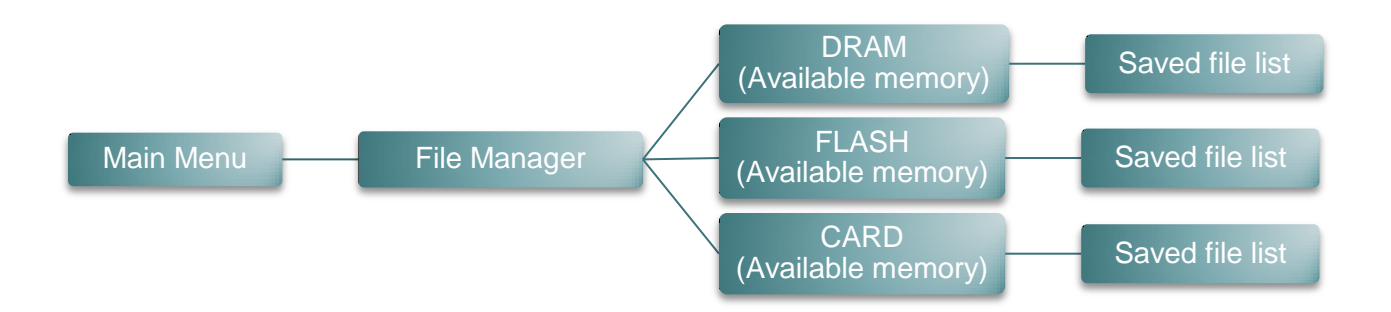

| Elemento          | Descripción                                                                                                    |
|-------------------|----------------------------------------------------------------------------------------------------|
| DRAM              | Utilice este menú para mostrar el espacio de memoria disponible<br>y ejecutar los archivos (.BAS) que están guardados en la<br>memoria DRAM de la impresora.                  |
| FLASH             | Utilice este menú para mostrar el espacio de memoria disponible<br>y ejecutar los archivos (.BAS) que están guardados en la<br>memoria FLASH de la impresora.                 |
| CARD<br>(TARJETA) | Utilice este menú para mostrar el espacio de memoria disponible<br>y ejecutar los archivos (.BAS) que están guardados en la<br>memoria de la tarjeta MicroSD de la impresora. |

# 6.5 Diagnostics (Diagnósticos)

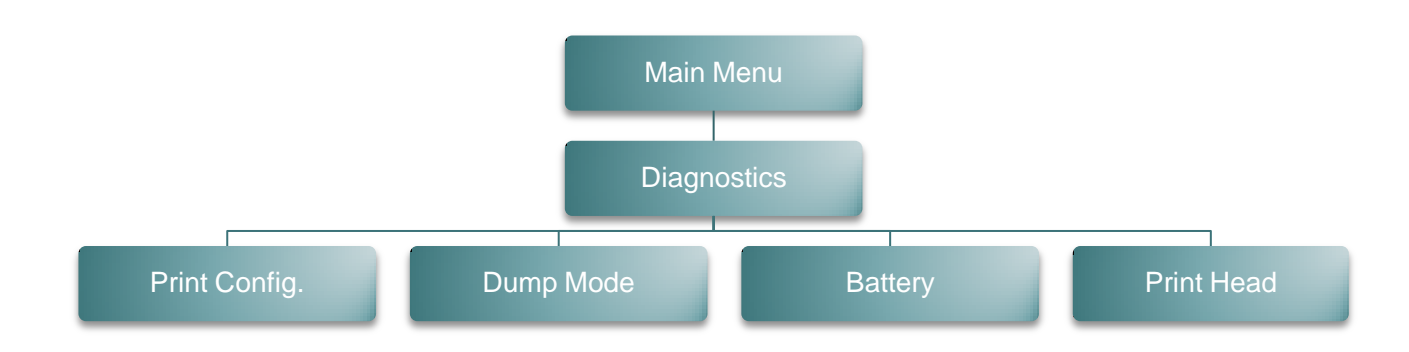

## 6.5.1 Print Config. (Configuración de impresión)

| Main Menu |  | Diagnostics |  | Print Config. |
|-----------|--|-------------|--|---------------|
|-----------|--|-------------|--|---------------|

Esta función se utiliza para imprimir la configuración actual de la impresora en la etiqueta. En la copia impresa de la configuración aparece un patrón de prueba del cabezal de impresión, que resulta útil para comprobar si hay algún daño en algún punto de la resistencia del cabezal de impresión. Consulte la <u>sección 4.3</u> para obtener más detalles.

## 6.5.2 Dump Mode (Modo de volcado)

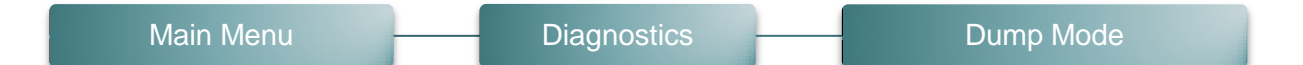

Captura los datos del puerto de comunicaciones e imprime los datos que la impresora recibe. En el modo de volcado, todos los caracteres se imprimirán en 2 columnas. (Consulte la <u>sección</u> <u>4.4</u>) Los caracteres del lado izquierdo se reciben del sistema y los datos del lado derecho son los valores hexadecimales correspondientes de dichos caracteres. Con esta información los usuarios e ingenieros pueden verificar y depurar el programa.

#### Nota:

El modo de volcado requiere un ancho de papel de 10,16 cm (4").

## 6.5.3 Battery (Batería)

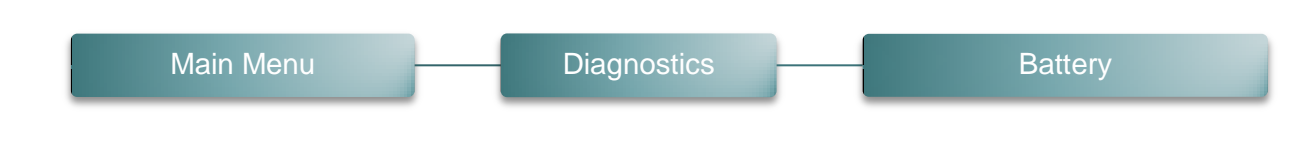

Esta función se utiliza para comprobar el voltaje de la impresora.

# 6.5.4 Print Head (Cabezal de impresión)

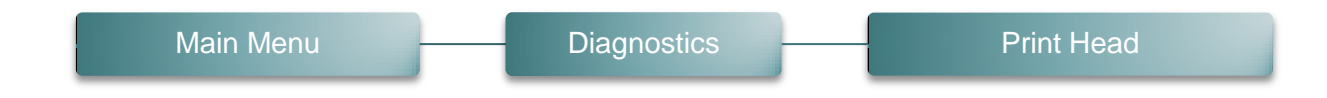

Esta función se utiliza para comprobar la temperatura de la impresora, la resistencia y los puntos erróneos del cabezal de impresión.

# 6.6 Language (Idioma)

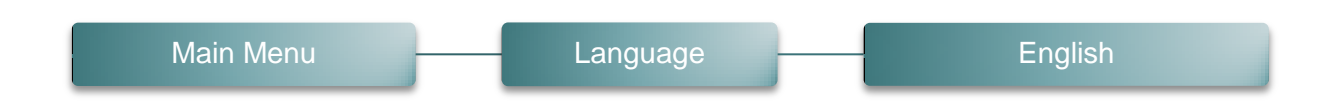

Esta opción se utiliza para configurar el idioma en la pantalla LCD.

# 6.7 Service (Servicio)

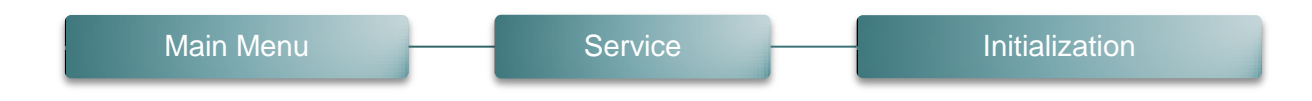

Esta función se utiliza para restaurar la configuración predeterminada de la impresora.

Consulte la sección 4.5.

Nota:

Al inicializar la impresora, calibre el sensor de separación y marcas negras antes de imprimir.

# 7. Solucionar problemas

La siguiente guía enumera los problemas más comunes que le pueden surgir cuando utilice la impresora de códigos de barras. Si la impresora sigue sin funcionar después de aplicar todas las soluciones propuestas, póngase en contacto con el Departamento del servicio de atención al cliente de su proveedor o distribuidor para obtener ayuda.

| Problema                                                                                                    | Causa posible                                                                                                    | Proceso de recuperación                                                                                                    |
|----------------------------------------------------------------------------------------------------|----------------------------------------------------------------------------------------------------|----------------------------------------------------------------------------------------------------|
| El indicador de alimentación<br>no se ilumina                                                                                                    | <ul> <li>* La batería no está<br/>correctamente instalada.</li> <li>* La batería se ha quedado sin<br/>carga.</li> <li>* La batería está descargada.</li> </ul>                                                                                                    | * Vuelva a instalar la batería.<br>* Encienda la impresora.<br>* Cargue la batería.<br>* Cambie la batería por una nueva.                                                                                                    |
| No se imprime                                                                                                    | <ul> <li>* Compruebe si el cable de<br/>interfaz está bien insertado en el<br/>conector de interfaz.</li> <li>* Compruebe si el dispositivo<br/>inalámbrico o Bluetooth está<br/>bien conectado entre el host y la<br/>impresora.</li> <li>* El puerto especificado en el<br/>controlador de Windows no es<br/>correcto.</li> </ul> | <ul> <li>* Vuelva a conectar el cable a la<br/>interfaz.</li> <li>* Establezca la configuración del<br/>dispositivo inalámbrico.</li> <li>* Seleccione el puerto de impresora<br/>correcto en el controlador.</li> </ul>          |
| No se imprime en la etiqueta                                                                                                    | <ul> <li>* La etiqueta no está cargada<br/>correctamente.</li> <li>* Uso de un tipo de papel<br/>incorrecto.</li> </ul>                                                                                                    | <ul> <li>* Siga las instrucciones relacionadas<br/>con la carga de soportes.</li> <li>* Uso de un papel térmico.</li> </ul>                                                                                                    |
| El estado de la impresora<br>desde DiagTool o la pantalla<br>LCD muestra " <b>Head Open</b> "<br>( <b>Cabezal abierto</b> ).                                        | * El carro de impresión está<br>abierto.                                                                                                    | * Cierre el carro de impresión.                                                                                                    |
| El estado de la impresora<br>desde DiagTool o la pantalla<br>LCD muestra " <b>Out of Paper</b> "<br>( <b>No hay papel</b> ).                                        | <ul> <li>* Se ha acabado el rollo para<br/>soportes.</li> <li>* El soporte está instalado de<br/>forma incorrecta.</li> <li>* El sensor de soportes no está<br/>calibrado.</li> </ul>                                                                                                    | <ul> <li>* Coloque un nuevo rollo para<br/>soportes.</li> <li>* Siga las instrucciones relacionadas<br/>con la carga de soportes para<br/>reinstalar el rollo para soportes.</li> <li>* Calibre el sensor de soportes.</li> </ul> |
| El estado de la impresora<br>desde DiagTool o la pantalla<br>LCD muestra " <b>Paper Jam</b> "<br>( <b>Atasco de papel</b> ).                                        | <ul> <li>* El sensor de soportes no está<br/>ajustado correctamente.</li> <li>* Asegúrese de que el tamaño del<br/>soporte esté establecido<br/>correctamente.</li> <li>* La etiqueta puede estar<br/>atascada en el mecanismo de la<br/>impresora.</li> </ul>                                                                      | <ul> <li>* Calibre el sensor de soportes.</li> <li>* Establezca el tamaño de soporte<br/>correctamente.</li> <li>* Quite la etiqueta atascada del interior<br/>del mecanismo de la impresora.</li> </ul>                          |
| El estado de la impresora de la<br>pantalla LCD muestra " <b>Strong</b><br>light. Press FEED to print"<br>(Iluminación intensa.<br>Presione FEED para<br>imprimir.) | * El sensor de exfoliación no<br>puede funcionar en lugares con<br>mucha iluminación.                                                                                                    | * Quite la impresora para colocar el<br>papel para imprimir para el modo de<br>exfoliación.                                                                                                    |

| No se puede descargar el<br>archivo a la memoria<br>(FLASH, DRAM o TARJETA) | * El espacio de memoria está<br>lleno.                                                                                                    | <ul> <li>* Elimine archivos que no utilice en la<br/>memoria.</li> <li>* El número máximo de archivos de la<br/>memoria DRAM es 256.</li> <li>* El espacio máximo de memoria<br/>DRAM direccionable del usuario es<br/>de 2.048KB.</li> <li>* El número máximo de archivos de la<br/>memoria FLASH es 256.</li> <li>* El espacio máximo de memoria<br/>FLASH direccionable para el usuario<br/>es de 14.336KB.</li> </ul> |
|-----------------------------------------------------------------------------|----------------------------------------------------------------------------------------------------|----------------------------------------------------------------------------------------------------|
| Mala calidad de impresión                                                   | <ul> <li>* El soporte está insertado<br/>incorrectamente.</li> <li>* Hay acumulación de adhesivo o<br/>de polvo en el cabezal de<br/>impresión.</li> <li>* La densidad de impresión no<br/>está ajustada correctamente.</li> <li>* La velocidad de impresión no<br/>está establecida correctamente.</li> <li>* El elemento del cabezal de<br/>impresión está dañado.</li> </ul> | <ul> <li>* Vuelva a cargar el material.</li> <li>* Limpie el cabezal de impresión.</li> <li>* Limpie el rodillo de la bandeja.</li> <li>* Ajuste la densidad de impresión y la velocidad de impresión.</li> <li>* Ejecute la autocomprobación de la impresora y compruebe el patrón de prueba del cabezal de impresión por si faltan puntos en el patrón.</li> <li>* Cambie el rollo de soporte adecuado.</li> </ul>      |
| Falta impresión en el lado<br>izquierdo o derecho de la<br>etiqueta         | * Configuración del tamaño de<br>etiqueta incorrecta.                                                                                                    | * Establezca el tamaño de etiqueta<br>correcto.                                                                                                    |
| Línea gris en la etiqueta en<br>blanco                                      | <ul> <li>* El cabezal de impresión está<br/>sucio.</li> <li>* El rodillo de la bandeja está<br/>sucio.</li> </ul>                                                                                                    | * Limpie el cabezal de impresión.<br>* Limpie el rodillo de la bandeja.<br>Consulte la <u>sección 8</u>                                                                                                    |
| Impresión irregular                                                         | * La impresora está en el modo<br>Volcado hexadecimal.                                                                                                    | * Encienda y apague la impresora para<br>omitir el modo Volcado.                                                                                                    |

# 8. Mantenimiento

Esta sección presenta las herramientas y los métodos de limpieza para el mantenimiento de la impresora.

- 1. Utilice uno de los materiales siguientes para limpiar la impresora.
  - Bastoncillo de algodón
  - Paño sin pelusas
  - Cepillo de perilla/aspiradora
  - Etanol al 100% o alcohol isopropílico
- 2. El proceso de limpieza se describe de la siguiente forma.

| Pieza de la<br>Impresora | Método                                                                                                    | Intervalo                                                                       |
|--------------------------|----------------------------------------------------------------------------------------------------|---------------------------------------------------------------------------------|
| Cabezal de<br>impresión  | <ol> <li>Desconecte siempre la impresora<br/>antes de limpiar el cabezal de<br/>impresión.</li> <li>Deje que el cabezal de impresión se<br/>enfríe durante, al menos, un minuto.</li> <li>Utilice un trozo de algodón y etanol al<br/>100% o alcohol isopropílico para<br/>limpiar la superficie del cabezal de<br/>impresión.</li> </ol> | Limpie el cabezal de impresión<br>cuando cambie un nuevo rollo de<br>etiquetas. |
|                          | Cabezal de<br>impresión<br>Elemento<br>Lápiz limpiador del cabezal                                                                                                    | Cabezal de impresión                                                            |
| Rodillo de la<br>bandeja | <ol> <li>Desconecte la alimentación.</li> <li>Gire el rodillo de la bandeja y límpielo<br/>completamente con agua.</li> </ol>                                                                                                    | Limpie el rodillo de la bandeja<br>cuando cambie un nuevo rollo de<br>etiquetas |
| Barra de<br>exfoliación  | Utilice el paño sin pelusas con etanol al<br>100% para limpiarla.                                                                                                    | Cuando sea necesario                                                            |
| Sensor                   | Aire comprimido o aspiradora                                                                                                    | Mensualmente                                                                    |
| Exterior                 | Límpielo con un paño húmedo Cuando sea necesario                                                                                                    |                                                                                 |
| Interior                 | erior Cepillo o aspiradora Cuando sea necesario                                                                                                    |                                                                                 |

#### Nota:

- No toque el cabezal de impresión con la mano. Si lo tiene que tocar, hágalo con cuidado y utilice etanol para limpiarlo.
- Utilice etanol al 100% o alcohol isopropílico. NO utilice alcohol médico, ya que puede dañar el cabezal de impresión.

 Limpie con cierta frecuencia el cabezal de impresión y los sensores de consumibles cuando cambien un nuevo soporte para que el rendimiento de la impresora siga siendo el mismo y prolongar la vida útil de la misma.

# Historial de revisión

| Fecha      | Contenido                                                                                                    | Editor  |
|------------|----------------------------------------------------------------------------------------------------|---------|
| 2013/10/4  | Sección 2.3.2 modificada                                                                                                    | Camille |
| 2013/10/31 | Secciones 1.3 y 3.2 modificadas                                                                                                    | Camille |
| 2014/1/8   | <ul> <li>* Sección 1.2.2 modificada</li> <li>* Sección 3.6 agregada: Instalar el adaptador para núcleo de<br/>papel de 1,905 cm (0,75") y 2,54 cm (1")</li> </ul> | Camille |
| 2014/1/23  | Sección 1.3 modificada                                                                                                    | Camille |
| 2014/4/30  | Sección 3.7 agregada: Instalar la banda para cinturón                                                                                                    | Camille |
| 2014/5/19  | Sección 1.2.2 modificada                                                                                                    | Camille |
|            |                                                                                                    |         |
|            |                                                                                                    |         |
|            |                                                                                                    |         |
|            |                                                                                                    |         |

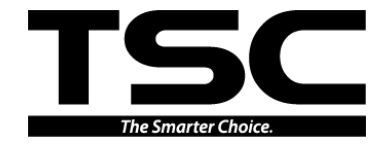

TSC Auto ID Technology Co., Ltd.

Sede central corporativaLi Ze9F., No.95, Minquan Rd., Xindian Dist.,<br/>New Taipei City 23141, Taiwan (R.O.C.)No.35TELÉFONO: +886-2-2218-6789TELÉFAX: +886-2-2218-5678FAX:<br/>sitio Web: www.tscprinters.comCorreo electrónico: printer\_sales@tscprinters.com<br/>tech\_support@tscprinters.com

<u>Li Ze Plant</u> No.35, Sec. 2, Ligong 1st Rd., Wujie Township, Yilan County 26841, Taiwan (R.O.C.) TELÉFONO: +886-3-990-6677 FAX: +886-3-990-5577